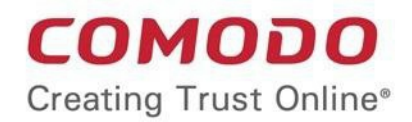

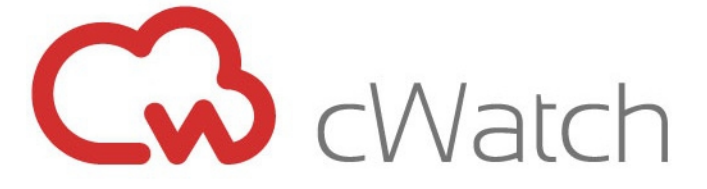

# Comodo EDR

Software Version 1.7

## Quick Start Guide

Guide Version 1.1.042519

Comodo Security Solutions 1255 Broad Street Clifton, NJ 07013

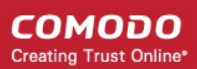

## Comodo EDR - Quick Start

This tutorial explains how to setup Comodo Endpoint Detection and Response (EDR). The guide will take you through the following processes:

- Step 1 Login to EDR
- Step 2 Add Endpoints to EDR
- Step 3 Manage EDR Policies
- Step 4 View Events Details on Endpoints
- Step 5 View Alerts
- Step 6 Analyze Events
- Step 7 Investigate Events on Computers
- Step 8 Analyze Files by their Hash Values
- Step 9 View Process Timeline of Events

#### Step 1 - Login to EDR

There are two ways to access the EDR interface:

#### Login at EDR portal

• Go to https://edr.cwatch.comodo.com/login and click 'Login' at top-right:

| ſ                 |                                | Can't Wait? Call Now +1 (844) 260-2204 |
|-------------------|--------------------------------|----------------------------------------|
|                   | CWatch<br>EDR                  | rs Who needs cWatch EDR? Help Guide    |
|                   | Welcome to EDR                 |                                        |
| .d's Fir          | 🚔 Email                        | always be FREE!                        |
|                   | ae Password                    |                                        |
| ious abou         | SIGN IN                        | ints need protection against file-     |
| stions too        | Forgot Password?               | powershell?                            |
|                   | Don't have an account? Sign Up |                                        |
| how the attac     |                                | anced event definitions                |
| what the full att | ✓ Free                         | COMODO's Recommended Security Policy   |

- Enter your credentials and click 'Sign in'. Click 'Forgot Password' if you can't remember your password.
- EDR opens at the dashboard after you login.

#### Comodo One MSP Customers:

- Login to your account at https://one.comodo.com
- Click 'Applications' > 'cWatch EDR' to open the application in new tab:

COMODO Creating Trust Online

| ONC ME              |                     | t ~ 🖹 reports 🍹 | STORE 💼 TOOLS | Factore Partner    | • =0 · 0 · 4 0 · |
|---------------------|---------------------|-----------------|---------------|--------------------|------------------|
| ENROLL NEW DEVIC    | Endpoint Manager    |                 |               |                    | NEW QUOTE        |
|                     | RMM                 |                 |               |                    |                  |
| Customer: All       | Patch Management    |                 |               |                    | o; Customize     |
| the fact the second | Device Management   |                 | -             |                    |                  |
| Help Actions        | Procedures          |                 | licket Data   |                    |                  |
| 10                  | Endpoint Protection |                 |               |                    |                  |
| H                   | Service Desk        | @=              | High Priority | Open               | Overdue          |
| Help Guides         | Dome Shield         | Email Support   |               |                    |                  |
|                     | CWatch EDR          |                 |               |                    |                  |
|                     | Quote Manager       |                 | Arrigoed      | Unarrimed          | Torral Tickers   |
| R                   | All Applications    |                 | Charletter    | STRANGISS          | 1000-100400      |
| 3                   |                     |                 |               | <b>A</b>           |                  |
| Contact Informatio  | n                   |                 | SL94437094    | Ayaq - Gervey Jame |                  |

### Step 2 - Add Endpoints to EDR

You need to install the EDR agent on all endpoints that you wish to monitor. There are two ways to do this:

- 1. Individual Endpoints.
  - Click 'Download Agent' at the bottom-left of the EDR interface
  - Install the agent on every target machine
  - Click here to view a tutorial on this process
- 2. Group Policy Management (GPO). See the GPO guide at https://help.comodo.com/topic-444-1-910-11939-Introduction-to-Agent-Deployment-via-GPO.html for help with this.
- Script execution via Endpoint Manager. Use an Endpoint Manager script to deploy the agent. You can download the script from: https://scripts.comodo.com/frontend/web/topic/enroll-comodo-edr-agent

COMODO Creating Trust Online\*

| <i>ำ</i> สักลาก็เงื่             | B APPLICATIONS - C MANAGEMENT                  | - 🖹 REPORTS 🍃 STORE 🕋 TOOLS                                                                                                | Statute a Economic a Economic a                                                                                                    | )× @× 🛱 🙆×         |
|----------------------------------|------------------------------------------------|----------------------------------------------------------------------------------------------------|----------------------------------------------------------------------------------------------------|--------------------|
| Endpoint Manager                 | E Procedures                                   |                                                                                                    | License Options 🐞 👔 🛓 Logout (herculespo                                                                                                   | pular22@gmail.com) |
| DASHBOARD                        | > Q Search folder                              | Procedures                                                                                                    |                                                                                                    |                    |
|                                  | Wy Procedures     B      Predefined Procedures | Create Import Procedure Export Procedure Clore                                                                             | Pun Delete Procedure Expant                                                                                                    | 0<br>7             |
| Profiles<br>Alerts<br>Procedures |                                                | PROCEDURE NAME TYPE STATUS     Uninetial the CESM Predefined Approved                                                      | CONTENT TYPE CREATED BY CREATED ON LAST MODIFIE<br>Script 2010/11/06                                                                       | ED BY UPDATED ON   |
| Monitora                         |                                                | Deline the temporar. Predefined Approved     Alert if the logs cire. Predefined Approved                                   | Script         2018/09/22           Script         2018/09/22                                                                              |                    |
| SECURITY SUB-SYSTEMS             |                                                | Generate an alert if Predefined Approved     Check if Microsoft Predefined Approved                                        | Script 2018/09/22<br>Script 2018/09/22                                                                                                    |                    |
|                                  |                                                | Install MSI form a s. Predefined Approved Install Comodo Clie Predefined Approved                                          | Seript 2018/09/22<br>Seript 2018/09/22                                                                                                    | 0                  |
|                                  |                                                | Uninstall EBET End. Predefined Approved U Beckup and restore Predefined Approved U Detailed and return Predefined Approved | Benjar         2018/04/22 _           Sempt         2018/04/22 _           Sempt         2018/04/22 _           Sempt         2018/04/22 _ |                    |

You need to create a custom procedure in Endpoint Manager to run the script:

- Login at https://one.comodo.com
- Click 'Applications' > 'Endpoint Manager'
- Click 'Configuration Templates' > 'Procedures'
- Click 'Create' > 'Create Script Procedure'
- The script you downloaded earlier goes in the 'View Procedure' tab. Please remember you need to modify this script to suit your use case.

See 'Create a custom procedure' for help to create a custom script.

#### Add endpoints individually

- Login to your EDR account from each endpoint and download the agent from there.
- Click 'Download Agent' in the left menu.

COMODO Creating Trust Online

| 🦊 i 🛃 📑 = i               | Application Tools Downloads                    | -                  |                   |
|---------------------------|------------------------------------------------|--------------------|-------------------|
| File Home Share           | View Manage                                    |                    | ~ 😗               |
| ← → × ↑ 🕹 > This          | s PC > Downloads 🗸 진                           | Search Downloads   | م                 |
| Quick access              | Name                                           | Date modified      | Туре              |
| Deckton                   | Somodo_EDR_Agent_Installer_1.1.258.3_Bk3uAu5kQ | 5/29/2018 12:47 PM | Application       |
|                           | ComodoRemoteControl                            | 5/23/2018 1:48 PM  | Application       |
| Uownloads 🖈               | 🆺 Firefox Installer (1)                        | 5/30/2018 2:53 PM  | Application       |
| Shared Space 🖈            | 🖺 Firefox Installer                            | 5/29/2018 2:10 PM  | Application       |
| 😫 Documents  🖈            | 🙀 itsm_E1bYJR4J_installer                      | 5/22/2018 5:20 PM  | Windows Installer |
| 📰 Pictures 🛛 🖈            | 🙀 itsm_zZTWucmT_installer                      | 5/23/2018 11:08 AM | Windows Installer |
| Music                     | 🍖 revosetup                                    | 5/22/2018 12:44 PM | Application       |
| Videos                    | New wordweb8                                   | 5/29/2018 1:08 PM  | Application       |
| a OneDrive                |                                                |                    |                   |
| 💭 This PC 🖌 🖌             | <                                              |                    | / <b>&gt;</b>     |
| 8 items 1 item selected 5 | .38 MB                                         |                    |                   |

Open the setup file to start the installer

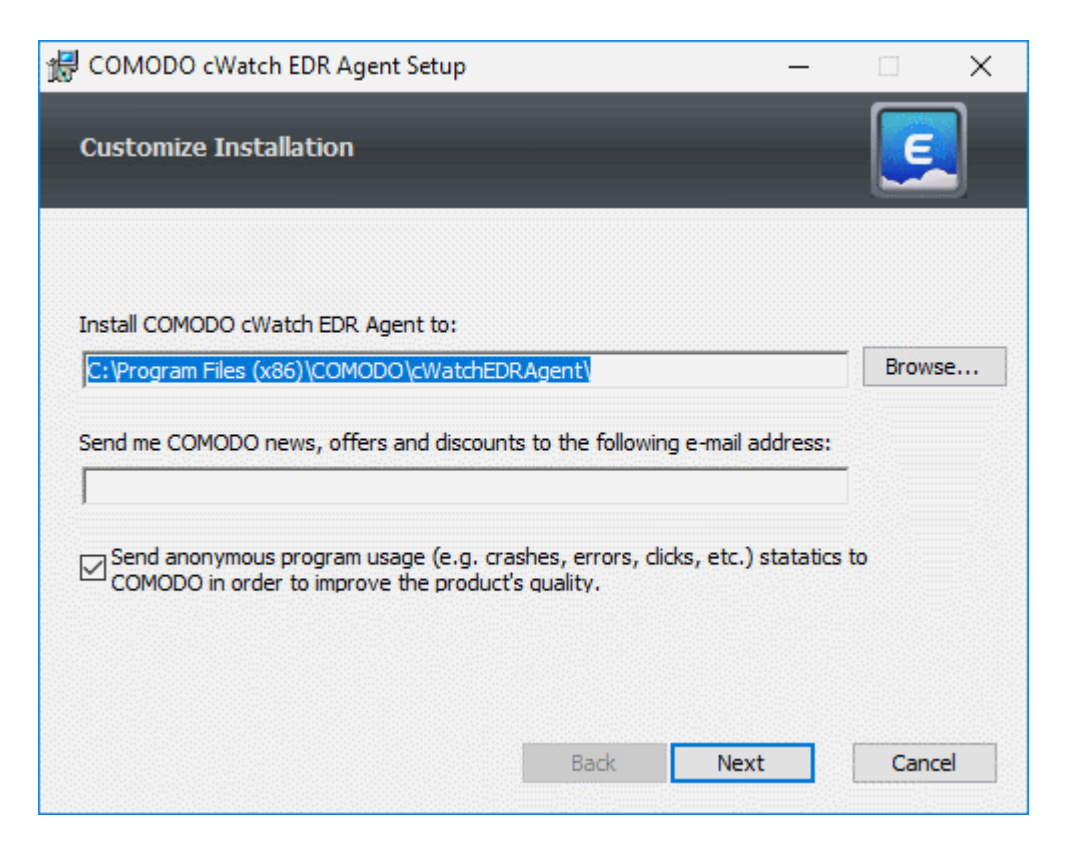

- The default installation location is C:\Program Files (x86)\COMODO\cWatchEDRAgent\. Click 'Browse...' to choose a different installation location.
- Click 'Next' to continue the installation

COMODO Creating Trust Online

| 🖟 COMODO cW       | /atch EDR Agent Setup       |               | _          |      | $\times$ |
|-------------------|-----------------------------|---------------|------------|------|----------|
| Installing CO     | MODO cWatch EDR /           | Agent         |            | E    |          |
| Please wait while | e the Setup Wizard installs | COMODO cWatch | EDR Agent. |      |          |
| Status:           |                             |               |            |      |          |
|                   |                             |               |            |      |          |
|                   |                             | Back          | Next       | Cano | el       |

You must restart the endpoint to complete the installation:

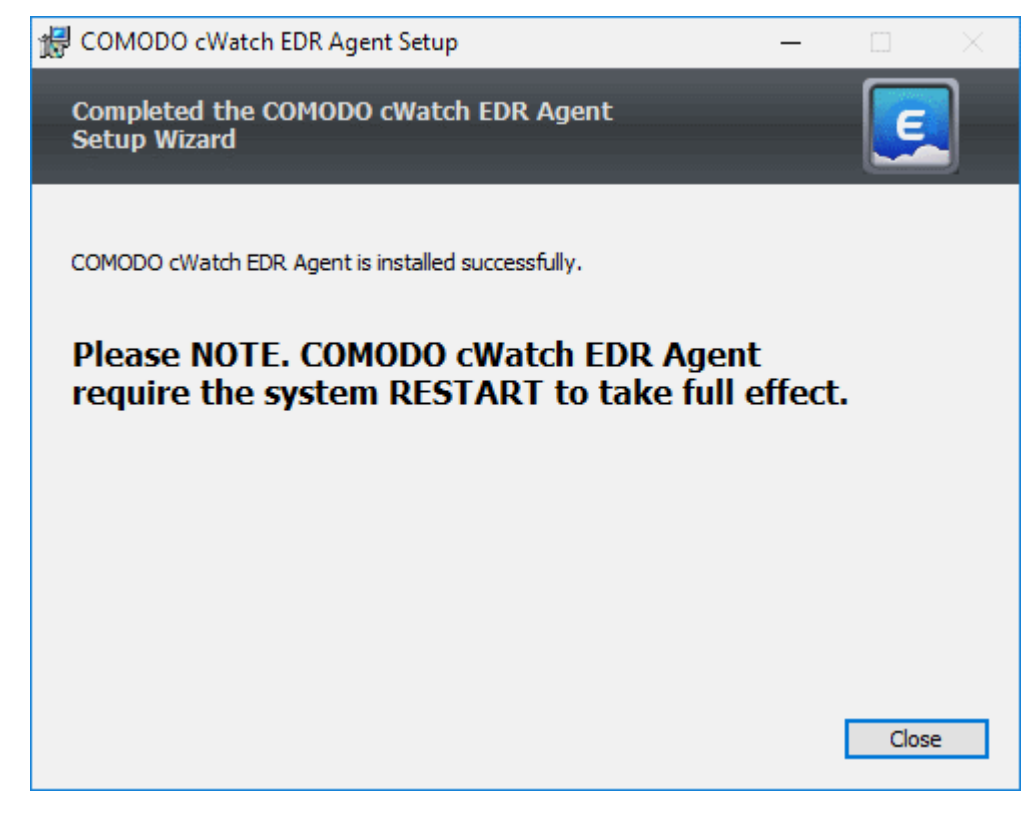

- Click 'Close'
- Restart the endpoint to finalize the installation.

That's it. The endpoint now is enrolled to EDR and can be found in the 'Endpoints' area:

- Login to EDR as described earlier
- Click 'Endpoints' in the left-menu. This area lists all endpoints you have added to EDR:

| EDR                                                                                                    | -                           |                          |                               |                                     |                | Upgrade           | Now Welcome, e | dnjicamodo.com B   |
|----------------------------------------------------------------------------------------------------|-----------------------------|--------------------------|-------------------------------|-------------------------------------|----------------|-------------------|----------------|--------------------|
|                                                                                                    | Endpoints                   |                          |                               |                                     |                |                   |                |                    |
| Dashboard                                                                                                    | Search with endpoint versio | n, local lp address, com | puter name, logged on user ar | nd connection status                |                |                   |                |                    |
| Alerts                                                                                                    |                             |                          |                               |                                     |                |                   |                |                    |
|                                                                                                    | Endpoint Search Result      |                          |                               |                                     |                |                   |                |                    |
| Policy Management                                                                                                    | # Endpoint Version          | Local IP Address         | Computer Name                 | Operating System                    | Logged On User | Connection Status | Detection      | Last Update Time   |
| Detection                                                                                                    | 1 1.1.260.2                 | 172.17.104.17            | ANM0406                       | Windows 10 or Later 64 bit platform | korayy         | Online            | No             | 2018/11/19 18:20:0 |
| and a second second sec | 2 1.1.260.2                 | 10.104.69.60             | USNJCS7                       | Windows 10 or Later 64 bit platform | ozerm          | Online            | No             | 2018-11-13 18:15:4 |
| Endpoints                                                                                                    | 3 1.1.260.2                 | 10.100.159.8             | WIN101                        | Windows 10 or Later 64 bit platform |                | Disconnected      | No             | 2018-11-13 17:463  |
|                                                                                                    | 4 1.1.260.2                 | 10.0.2.15                | WIN-590SJRR15BG               | Windows II or Later 64 bit platform |                | Disconnected      | No             | 2010-11-12 16:00   |
| Investigation                                                                                                    | 5 1.1.260.2                 | 10.100.182.117           | AND0414                       | Windows 10 or Later 64 bit platform |                | Disconnected      | No             | 2018-11-18 18:57:  |
| » Event Search                                                                                                    | 6 11,260.2                  | 10.108.51,209            | DESKTOP-TTP09PR               | Windows 10 or Later 64 bit platform |                | Disconnected      | No             | 2018-11-18 11:23   |
| <ul> <li>Computer Search</li> </ul>                                                                                                    | 7 1.1.260.2                 | 192.168.1.159            | OZER PC                       | Windows 8 or Later 64 bit platform  | Mohmet@20r     | Disconnected      | No             | 2018-11-12 06:29>  |
| a serie a series                                                                                                    | 8 1.1.259.0                 | 192,168,38,130           | DESKTOP-AUQ48VH               | Windows 10 or Later 64 bit platform | CMD-CHINAGA    | Disconnected      | Suspend        | 2018-10-24 01:14:  |
| Hash Search                                                                                                    | 9 1.1.259.0                 | 172.18.223.65            | ANMD406                       | Windows 10 or Later 64 bit platform | konayy         | Offine            | No             | 2010-00-16 16:40:1 |
| Download Agent                                                                                                    | 10 1.1.253.3                | 127.0.0.1                | ANM123                        | Windows 7 64 bit platform           | yasii          | Disconnected      | No             | 2018-02-13 21:59:1 |
|                                                                                                    | 11 1.1.253.3                | 192.168.1.242            | WIN-J78DRE70S4U               | Windows 10 or Later 64 bit platform | SYSTEM         | Disconnected      | No             | 2018-02-08-08:25>  |
|                                                                                                    | 12 1.1.253.3                | 10.100.129.141           | EDRWIN0132                    | Windows B or Later                  | edr            | Offine            | No             | 2010-01-19 10:53:  |
|                                                                                                    | 13 1.1.253.8                | 10.100.136.238           | ANM0189                       | Windows 10 or Later 64 bit platform | SYSTEM         | Offline           | No             | 2018-01-04 18:04:  |
|                                                                                                    | 14 1.1.258.8                | 10.100.132.63            | AND0020                       | Windows 10 or Later 64 bit platform | nurd           | Offline           | No             | 2017-12-22 13:36:1 |
|                                                                                                    | 15 1.1,106.0                | 10.100.186.226           | AND0148                       | Windows 10 or Later 64 bit platform | SYSTEM         | Disconnected      | ND             | 2017-10-16 21:28:  |
|                                                                                                    | 16 1.1.253.0                | 10.100.132.178           | ANM0132                       | Windows 10 or Later 64 bit platform | SYSTEM         | Disconnected      | No             | 2017-09-27 18:53 5 |
|                                                                                                    | 17 1.1.105.0                | 192.168.1.151            | ANM0091                       | Windows 7 64 bit platform           | SYSTEM         | Disconnected      | No             | 2017-09-18 05:10:0 |
|                                                                                                    | 18 1 1 106 0                | 10.100.126.139           | AND/0113                      | Windows 10 or Later 64 bit platform | SUSTEM         | Decorrected       | No             | 2017-09-11 20:20 2 |

### Step 3 - Manage EDR Policies

- An EDR policy determines which events will generate an alert for you.
- There are 7 event categories. You can define specific rules within each category.
- Comodo EDR ships with a default security policy that is applied to all enrolled endpoints.
- You can also create custom policies according to your requirements.
- Only one policy can be active at a time. You cannot delete the active policy.

Note. EDR policies do not determine which events are monitored and logged, they determine which events you *receive alerts* for. cWatch automatically logs all events and submits suspicious files to Valkyrie for analysis, regardless of EDR policy. This means cWatch will always catch zero-day malware, even if you prefer to disable some alerts in a policy.

You can search raw logs in the 'Investigation' screen.

Click 'Policy Management' on the left to manage EDR security policies:

| <b>EDR</b>        | Ξ                                                                                                    | Upgrade Now | Welcome, edrc1@yopmail.com | 0+ Log out |
|-------------------|----------------------------------------------------------------------------------------------------|-------------|----------------------------|------------|
| 🖚 Dashboard       | Policy List                                                                                                    |             |                            |            |
| Alerts            | COMODO Recommand Policy is by default your active policy. You may change or modify it anytime.<br>There is exactly one active policy at any given time.<br>Event acces esails is 0-10. |             |                            |            |
| Policy Management | Events with scores 6-10 are High Risk Events.                                                                                                    |             |                            |            |
| Detection         | ✓ Comodo Recommended Security Policy                                                                                                    |             |                            |            |
| Endpoints         | Greate Policy                                                                                                    |             |                            |            |
| Q investigation   |                                                                                                    |             |                            |            |
| » Event Search    |                                                                                                    |             |                            |            |
| » Computer Search |                                                                                                    |             |                            |            |
| > Hash Search     |                                                                                                    |             |                            |            |
| 🏝 Download Agent  |                                                                                                    |             |                            |            |
|                   |                                                                                                    |             |                            |            |
|                   |                                                                                                    |             |                            |            |
|                   |                                                                                                    |             |                            |            |
|                   |                                                                                                    |             |                            |            |
|                   | 2018 @ EDR by Comodo.                                                                                                    |             |                            |            |

- The screen shows general information about policies and lists the default 'Comodo Recommended Security Policy'.
- A check-mark beside a policy indicates it is currently active.

#### Create and Activate a Policy

Click 'Create Policy':

|     | EDR               | =                                                                                                    | Upgrade Now      | Welcome, edrc1@yopmail.com | 9 | Log out |
|-----|-------------------|----------------------------------------------------------------------------------------------------|------------------|----------------------------|---|---------|
| SA. | Dashboard         | Policy List                                                                                                    |                  |                            |   |         |
|     | Alerts            | COMODO Recommend Policy is by default your active policy. Yo<br>There is exactly one active policy at any given time.<br>Event score scale is 0-10.<br>Events with score 0-5 are Low Risk Events. | ou may change or | modify it anytime.         |   |         |
|     | Policy Management | Events with scores 6-10 are High Risk Events.                                                                                                    |                  |                            |   |         |
| U   | Detection         | ✓ Comodo Recommended Security Policy                                                                                                    |                  |                            |   |         |
| Ģ   | Endpoints         | + Create Policy                                                                                                    |                  |                            |   |         |
| Q   | Investigation     |                                                                                                    |                  |                            |   |         |
| 3   | » Event Search    |                                                                                                    |                  |                            |   |         |
| 3   | Computer Search   |                                                                                                    |                  |                            |   |         |
| 3   | » Hash Search     |                                                                                                    |                  |                            |   |         |
| *   | Download Agent    | 2018 @ EDR by Comodo.                                                                                                    |                  |                            |   |         |

Create a name for the policy and press enter:

•

•

|   | Event score scale is 0-10.<br>Events with score 0-5 are Low Risk Events.<br>Events with scores 6-10 are High Risk Events. |      |
|---|----------------------------------------------------------------------------------------------------|------|
| Þ | ✓ Comodo Recommended Security Policy                                                                                      |      |
| U | Chennai Site Policy Ca                                                                                                    | ncel |

Now, click on the policy name to view and edit its current details:

| Comodo Recommended Security Policy |             |
|------------------------------------|-------------|
| Chennal Site Policy                | Edit Policy |
| + Create Policy                    |             |

- The new policy is automatically assigned a set of default rules.
- · You can add new rules, edit or delete rules as required.

 $\mathbf{O}$ = D Log out Chennai Site Policy Activite Delete B Company Rules Endpoint Rules . OB Process Events Add New Registry Events Add New Create Process Set Registry Value E Suspicious System Process Cre Disable User Account Co ØG ØÐ WHEN pros. verdict not, equal Safe V IN reg\_key\_path equal HKEV\_LOC a value parce equal Stable LIA X D ote Powershell Execution 5 ØO able Task Manager 9 ØΘ EN child, prcs, path matches hw Stop Service 5 ØΘ stallation of Drivers 8 00 Q Suspicious Powershell Flag 5 ØΘ HEN reg.key.path matches HKEY.LOCAL\_MACHINE/SYSTEMi/CurrentCom al Type OR WHEN reg\_value.data equal 1 OR WHEN reg\_value.data equal 3 WHEN child, pros, end, line matches " hild, pros, end, line matches "powers! ± Add New File Events Add New (a) Download Events

The policy interface has two tabs - 'Company Rules' and 'Endpoint Rules'.

- Company Rules Create rules by event category. Company rules are applied to all protected endpoints. See 'Company Rules' for more information.
- Endpoint Rules Create additional conditions for each event category and apply to specific endpoints. See
   'Endpoint Rules' for more details.

#### **Company Rules**

There are seven event categories in the company rules section.

Each category has conditions or rules that can be implemented in your policy. You can create new conditions and edit or delete a condition from an category.

The built-in event categories are:

- Process Events Rules to alert you when processes are invoked by an application
- Registry Events Rules to alert you about changes to the Windows registry on your endpoints.
- File Events Rules to alert you about modifications to system files.
- **Download Events** Rules to alert you when files are downloaded via browsers, emails, shared folders or external drives.
- Upload Events Rules to alert you when files are transferred to shared folders or external drives.
- **Defense+ Events** Rules to alert you when processes attempt to access critical operating system functions or launch attacks.
- Network Events Rules to alert you about any service listening to ports and network connections on your endpoints.

#### To create a new condition

• Click 'Add New' at the top of an event category:

The 'Add Condition' dialog will open:

COMODO Creating Trust Online

| , | Add Condition                                                                               |   |  |
|---|---------------------------------------------------------------------------------------------|---|--|
| E | Event Type                                                                                  |   |  |
|   | Choose Event Type                                                                           | ۳ |  |
|   | – Choose Event Type –<br>Delete Registry Key<br>Delete Registry Value<br>Set Registry Value |   |  |

- **'Event Type'** choose the type of incident that you want EDR to detect. The event types available depend on the event category chosen.
- In the example above, the category is 'Registry Events', so the available event types are 'Delete Registry Key', 'Delete Registry Value' and 'Set Registry Value'.
- After choosing a type, you must next construct your condition. You do this by choosing the specific criteria which should be monitored. Again, the criteria vary by event category and event type.
- In the example above we will chose 'Registry Events' > 'Set Registry Value'. The available criteria for 'Set Registry Value' let you specify which key names, values or paths should be monitored.

| Add Condition      |            |
|--------------------|------------|
| Event Type         |            |
| Set Registry Value | ٣          |
| Event Name         |            |
|                    |            |
| Score 0            |            |
| AND OR             | Add group  |
|                    | X Delete   |
| s                  | ave Cancel |

- Event Name Create a label for your condition. This label will be shown as 'Alert Name' in the 'Alerts' interface.
- Score Rate the event according to how seriously you judge the incident. Scores range from 0 to 10.
  - Scores 0 to 5 Low risk events
  - Scores 6 to 10 High risk events

The next step is configure the parameters and conditions for the rule.

Click the arrow below 'AND/OR'

#### COMODO Creating Trust Online

### Comodo EDR - Quick Start Guide

| Add Condition                                    |                          |
|--------------------------------------------------|--------------------------|
| Event Type                                       |                          |
| Set Registry Value                               | *                        |
| Event Name                                       |                          |
| Modify User Account Control                      |                          |
| Score 9                                          |                          |
| AND OR                                           | + Add rule • Add group   |
|                                                  | × Delete                 |
| Process Path Process Verdict Registry Value Data | Save Cancel              |
| Registry Key Path Add Active Se                  | etup Value In Registry 7 |

The parameters depend on the selected category and event type.

- · Choose the parameter you wish to monitor
- In the second box select the condition. The conditions list varies for different parameters.
- In the third box, enter or select the value. You have to enter the value or select depending on the parameter.

| Add Condition                                 |                |          |
|-----------------------------------------------|----------------|----------|
| Event Type                                    |                |          |
| Set Registry Value                            |                | ٣        |
| Event Name                                    |                |          |
| Modify User Account Control                   |                |          |
| Score 9                                       |                |          |
| AND OR                                        | ld rule 🛛 🛇 Ad | ld group |
| Registry Key Path   equal  HKEY_LOCAL_MACHINE | ×              | Delete   |
|                                               | Save           | Cancel   |

- Click 'Delete' to remove the rule
- · Click 'Save' if the rule satisfies your requirement
- To add multiple rules, click 'Add rule'
- Define parameters and condition as explained above.

| Add Condition               |       |                      |                        |
|-----------------------------|-------|----------------------|------------------------|
| Event Type                  |       |                      |                        |
| Set Registry Value          |       |                      | ¥                      |
| Event Name                  |       |                      |                        |
| Modify User Account Control |       |                      |                        |
| Score 9                     |       |                      |                        |
| AND OR                      |       |                      | + Add rule • Add group |
| - Registry Key Path 🔹       | equal | * HKEY_LOCAL_MACHINE | X Delete               |
| - Registry Value Name 🔻     | equal | • EnableLUA          | × Delete               |
| Registry Value Data 🔻       | equal | ▼ 0                  | X Delete               |
|                             |       |                      | Save Cancel            |

• Use 'AND' or 'OR' operators for the rule per your requirement

You can add multiple rules and define their relationship with 'AND', 'OR' operators.

- To add a group, click 'Add group'
- Define parameters and conditions as explained above.

| Add Condition                                            |
|----------------------------------------------------------|
| Event Type                                               |
| Set Registry Value                                       |
| Event Name                                               |
| Installation of Drivers                                  |
| Score 9                                                  |
| AND OR Add group                                         |
| Registry Key Path   matches  HKEY_LOCAL_MACHINE  KDelete |
| Registry Value Name  equal  Type                         |
| AND OR + Add rule • Add group * Delete                   |
| Registry Value Data V equal V 1                          |
| Registry Value Data V equal V 2                          |
| Save Cancel                                              |

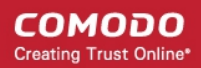

- Use 'AND' or 'OR' operators for groups (and within a group for rules) per your requirements.
- Click 'Save' when done.
- An alert will be created if the rule condition(s) are met
- To edit a rule, click the pencil icon beside it and update as required. The process is same as explained above.

#### **Endpoint Rules**

- Click 'Policy Management' on the left then the 'Endpoint Rules' tab
- · Select the endpoint from the drop-down

| 0            | Ξ                                                                                           | Upgrade Now Welcome, Demo Premium 🛛 🕪 Log out                                                                                                    |
|--------------|---------------------------------------------------------------------------------------------|----------------------------------------------------------------------------------------------------|
|              | Comodo Recommended Security Policy                                                          |                                                                                                    |
| 626          | Company Rules Endpoint Rules                                                                | LOW RISK HIGH RISK                                                                                                    |
|              | Choose Endpoint:                                                                            |                                                                                                    |
| -            | DESKTOP-HI950BN – Administrator                                                             | •                                                                                                    |
|              | Choose Endpoint     ANM0261 butch     DESKTOP-7.38U/DU ops     DESKTOP-198U/DU deploitement |                                                                                                    |
| 0.452.665.66 | edrwin732 vincent                                                                           |                                                                                                    |
|              | Create Process                                                                              |                                                                                                    |
| U U          | Suspicious System Process Creation 6 Company Policy                                         | Modify Powershell Execution Policy 7                                                                                                    |
| _            | WHEN proaliverdict not, equal Safe WHEN child, proslipath matches Reystemroot%<br>V         | hein (16g, kaj, jaan egaar Hiser, joodkel, jokan inde soor in kendomistoori (Honoro)<br>hein (1) Shellos Milorosoft PowerShell WHEN regulalus_name equal ExecutionPortogil |
| <u>لين</u>   | Develo Developel Creation 5                                                                 | Modify AppInit_DLLs in Registry 6                                                                                                    |
|              | Release Powerstein execution a                                                              | WHEN reg, key jostheousli HKEY, LOGAL, MACHINE/Software Microsoft Windows                                                                                                  |

 All the event rules under 'Company Rules' will be applicable for the endpoint and shown as 'Company Policy', which cannot be edited or removed from here.

| Process Events                                                                                                    | Add New                                                                                                    |
|----------------------------------------------------------------------------------------------------|----------------------------------------------------------------------------------------------------|
| Create Process                                                                                                    | Conseany Policy                                                                                             |
| WHEN prcs_verdict not_equal Safe WHEN child_prcs_path matches %systemroot%\*                                                                                                    | L                                                                                                    |
| Remote Powershell Execution 5<br>WHEN child_prcs_path matches *\wsmprovhost.exe                                                                                                    | Company Policy                                                                                              |
| Suspicious Powershell Flag 5<br>WHEN child_pros_cmd_line matches *powershell*-NoP* WHEN child_pros_cmd_line matches *powershell<br>hild_pros_cmd_line matches *powershell*-w* WHEN child_pros_cmd_line matches *powershell*-Exec* Wi<br>cmd_line matches *powershell*-ex* WHEN child_pros_cmd_line matches *powershell*-ep* WHEN child_pros<br>atches *powershell*-command* WHEN child_pros_cmd_line matches *powershell*-NoL* WHEN child_pros<br>wershell*-command* WHEN child_pros_cmd_line matches *powershell*-Enc* WHEN child_pros<br>wershell*-Enc* WHEN child_pros_cmd_line matches *powershell*-Enc* WHEN child_pros<br>Electron onces_cmd_line matches *powershell*-Enc* WHEN child_pros | Company Policy<br>HEN child_prcs_<br>prcs_cmd_line m<br>cs_cmd_line mat<br>cs_cmd_line mat<br>prcs_cmd_line |

- Add new rules under event categories that will be applicable for the selected endpoint only
- · Click 'Add New' link and follow the same process as explained under 'Company Rules'

| Defenseplus Events | Add New             |
|--------------------|---------------------|
| Access Raw Disk 3  | Company Policy      |
| Access Screen 3    | Company Policy      |
| Set Windows Hook 8 | $\bigcirc \bigcirc$ |
|                    |                     |
|                    |                     |

- The added rule can be edited or removed from the event category.
- To edit a rule, click the pencil icon beside it and update as required. The process is same as explained above.

See 'Manage EDR Policies' for more help with this.

#### Step 4 - View Events Details on Endpoints

•

The 'Detection' screen shows detailed information about malicious events on your endpoints.

Click 'Detection' on the left to open the 'Detection' interface

| EDR                                           | =                                                                                                    | Upgrade N                 | ow Welcome, Demo Premium 😁 Log ou |
|-----------------------------------------------|----------------------------------------------------------------------------------------------------|---------------------------|-----------------------------------|
| <ul> <li>Dashboard</li> <li>Alerts</li> </ul> | Detection<br>Search with user, computer or hash                                                                    |                           | ∰ 2018-05-03-2018-06-01 ∨ Q       |
| Policy Management                             | Detection Search Results [ Time : 2018-05-03 16:47:45:442 - 2018-06-01 16:47:45:442 ]<br># Computer Name User Sha1 | Count First Event -       | Last Event Valkyrie Report        |
| Detection                                     | 1 DESKTOP-7J8UVDU user3 27D99FBCA067F478BB91CDBCB92F13A828B00                                                      | 859 1 2018-05-24 22:28:58 | 2018-05-24 22:28:58 See Report    |
| Endpoints                                     | 2 DESKTOP-7J8UVDU user3 82338F6E61390ED8959255A8A47788E76F10D2                                                     | BC 1 2018-05-24 22:28:58  | 2018-05-24 22:28:58 See Report    |
|                                               | 3 ANM0261 User2 27D99FBCA067F478BB91CDBCB92F13A828B00                                                              | 859 1 2018-05-24 22:28:58 | 2018-05-24 22:28:58 See Report    |
| Q Investigation                               | 4 ANM0261 USer2 82338F6E61390ED8959255A8A47788E76F10D2                                                             | BC 1 2018-05-24 22:28:58  | 2018-05-24 22:28:58 See Report    |
| » Event Search                                | 5 edrwin732 user 27099FBCA067F478B891C0BCB92F13A828B00                                                             | 859 1 2018-05-24 22:28:58 | 2018-05-24 22:28:58 See Report    |
| » Computer Search                             | 6 edrwin732 user 82338F6E61390ED8959255A8A47788E76F10D2                                                            | BC 1 2018-05-24 22:28:58  | 2018-05-24 22:28:58 See Report    |
| » Hash Search                                 | Total Counce &, Page 1 of 1                                                                                        |                           |                                   |
| 🛓 Download Agent                              |                                                                                                    |                           |                                   |

| Detection Search Results - Table of Column Descriptions |             |  |  |
|---------------------------------------------------------|-------------|--|--|
| Column Header                                           | Description |  |  |

COMODO Creating Trust Online

| Computer Name   | The name of the endpoint. Click the computer name to view its full details. See 'Computer Search' for details.                                                                                                    |
|-----------------|----------------------------------------------------------------------------------------------------|
| User            | The user who is logged in to the endpoint.                                                                                                    |
| Sha 1           | Hash value of the detected malware. Click the hash value to view its full details. See 'Hash Search' for details.                                                                                                    |
| Count           | Number of times the malicious event was detected on the endpoint.                                                                                                    |
| First Event     | Date and time the event was first detected on the endpoint.                                                                                                    |
| Last Event      | Date and time the event was most recently detected on the endpoint.                                                                                                    |
| Valkyrie Report | Unknown and suspicious files are analyzed by Comodo's Valkyrie, an advanced file analysis and file verdict system. Click 'See Report' to view the file analysis. See https://help.comodo.com/topic-397-1-773-9563-Introduction-to-Comodo-Valkyrie.html for more information about Valkyrie. |

- The 'Search' box above the table lets you filter the list:
  - Type full or partial search terms in the search box and press enter.
  - Matching results will be automatically displayed
  - Clear the search terms and click 'Search' again to reset the list.
- Click any column header to sort items in ascending/descending/alphabetical order.
- Use the time-range drop-down to show event information for a specific date or date range.

See 'Viewing Event Details on Endpoints' topic if you need more help with this.

### Step 5 - View Alerts

Alerts are created when an event on your network matches a rule in your EDR policy. See 'Manage EDR Policies' if you want to learn about policies and rules.

• Click 'Alerts' on the left to open the interface:

COMODO Creating Trust Online\*

|    |              |                             |                        | 003 <b>4</b> 000                                             |                            |                                        |                 |                 |       |
|----|--------------|-----------------------------|------------------------|--------------------------------------------------------------|----------------------------|----------------------------------------|-----------------|-----------------|-------|
| 2  | =            |                             |                        |                                                              |                            |                                        |                 | Upgra           | de No |
|    | Alerts       |                             |                        |                                                              |                            |                                        |                 |                 |       |
| M  | Alert Search | Poli                        | cies                   | Device                                                       | Statue                     | Soore                                  |                 |                 |       |
| -  |              | -                           | Select Policy -        | V - Select Device - V                                        | – Select Status – 🗸 🗸      | 0                                      | 15 Apr          | dy Ch           | Har   |
| B  | Alert Lis    | ŧ                           |                        |                                                              |                            |                                        |                 |                 |       |
|    | Score        | Alert Name                  | Alert Time             | Process Name                                                 | Device                     | Policy                                 | User<br>Verdict | Alert<br>Statu: | s     |
| •  | ۹ 4          | Run Untrusted<br>Executable | 2018-11-13<br>13:44:36 | C:\WINDOWS\Explorer.EXE                                      | DESKTOP-<br>TTPO9PR        | Comodo Recommended<br>Security Policy  | N/A             | New             | 0     |
| Ē  | Q 5          | Write to Executable         | 2018-11-13<br>13:33:26 | C:\WINDOWS\Explorer.EXE                                      | DESKTOP-<br>TTPO9PR        | Comodo Recommended<br>Security Policy  | N/A             | New             | 0     |
| n  | Q. 4         | Run Untrusted<br>Executable | 2018-11-13<br>13:27:56 | C:\WINDOWS\Explorer.EXE                                      | DESKTOP-<br>TTPO9PR        | Comodo Recommended<br>Security Policy  | N/A             | New             | 0     |
| U. | ۹ 4          | Run Untrusted<br>Executable | 2018-11-13<br>13:18:08 | C:\WINDOWS\Explorer.EXE                                      | DESKTOP-<br>TTPO9PR        | Comodo Recommended<br>Security Policy  | N/A             | New             | 0     |
| 2  | Q 10         | Write to Infectible<br>File | 2018-11-13<br>13:18:08 | C:\WINDOWS\Explorer.EXE                                      | DESKTOP-<br>TTPO9PR        | Comodo Recommended<br>Security Policy  | N/A             | New             | 0     |
| 0  | Q 10         | Write to Infectible<br>File | 2018-11-13<br>13:15:03 | C:\WINDOWS\Explorer.EXE                                      | DESKTOP-<br>TTPO9PR        | Cornodo Recommended<br>Security Policy | N/A             | New             | 0     |
| 4  | ۹ 5          | Write to Infectible<br>File | 2018-11-13<br>12:32:00 | C:\WINDOWS\Explorer.EXE                                      | DESKTOP-<br>TTP09PR        | Comodo Recommended<br>Security Policy  | N/A             | New             | 0     |
| Ł  | ۹ 4          | Run Untrusted<br>Executable | 2018-11-13<br>12:18:12 | C:\Users\Vega\AppData\Local\Temp\INS2ECD                     | tmp DESKTOP-<br>TTPO9PR    | Comodo Recommended<br>Security Policy  | N/A             | New             | 0     |
|    | ۹ 4          | Run Untrusted<br>Executable | 2018-11-13<br>12:12:13 | C:\WINDOWS\Explorer.EXE                                      | DESKTOP-<br>TTPO9PR        | Comodo Recommended<br>Security Policy  | N/A             | New             | 0     |
|    | ۵ 5          | Write to Executable         | 2018-11-13<br>12:12:10 | C:\Users\Vega\AppData\Local\Temp\Temp1_A<br>p\AWFT\setup.exe | WFT.zi DESKTOP-<br>TTPO9PR | Comodo Recommended<br>Security Policy  | N/A             | New             | 0     |
|    | Q 10         | Write to Infectible<br>File | 2018-11-13<br>12:08:49 | C:\WINDOWS\Explorer.EXE                                      | DESKTOP-<br>TTPO9PR        | Comodo Recommended<br>Security Policy  | N/A             | New             | C     |
|    | ۹ 5          | Write to Executable         | 2018-11-13<br>12:08:49 | C:\WINDOWS\Explorer.EXE                                      | DESKTOP-<br>TTPO9PR        | Comodo Recommended<br>Security Policy  | N/A             | New             | 0     |
|    | a 👘          |                             |                        |                                                              |                            |                                        |                 |                 | 0     |

| Alerts - Table of Column Descriptions |                                                                                                    |  |  |  |
|---------------------------------------|----------------------------------------------------------------------------------------------------|--|--|--|
| Column Header                         | Description                                                                                                    |  |  |  |
| Score                                 | The rating you specified for the event when creating the rule. You can apply a score between 0 and 10 based on the severity you place on the event. See 'Manage EDR Policies' for more information. |  |  |  |
| Alert Name                            | The label you gave to the condition when creating the rule. Alerts are generated when rule conditions are triggered. See 'Manage EDR Policies' for more information.                                |  |  |  |
| Alert Time                            | The date and time the warning was created.                                                                                                    |  |  |  |
| Process Name                          | Path of the application that caused the event.                                                                                                    |  |  |  |
| Device                                | The name of the endpoint from which the event was logged.                                                                                                    |  |  |  |
| Policy                                | The name of the security policy that created the alert.                                                                                                    |  |  |  |
| User Verdict                          | The status assigned to the alert by the admin who dealt with the issue. Options include:                                                                                                    |  |  |  |
|                                       | False Positive - Admin does not consider the incident a security threat                                                                                                    |  |  |  |
|                                       | True Positive - Admin confirms the incident occurred. The 'Score' attached to the incident should determine the response required.                                                                  |  |  |  |
|                                       | Add comments.                                                                                                    |  |  |  |
|                                       | Note - The comments will not appear in the list of user verdicts                                                                                                    |  |  |  |
| Alert Status                          | Progress of the alert. Statuses include:                                                                                                    |  |  |  |

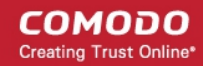

| • | New - Work has not yet started on the alert               |
|---|-----------------------------------------------------------|
| • | In progress - An admin is attending to the alert          |
| • | Resolved - An admin has submitted a verdict for the alert |

#### **Filter options**

You can search for particular alerts using the following filters:

- Alert Name Search by alert label.
- Alert Time Search by when the alert was generated.
- Process Name Search by process name
- Devices Select the device on which the event occurred
- Policy Filter by policy that triggered the alert
- User Verdict Filter by status awarded to the alert by an admin.
- Alert Status Filter by any of the 3 progress levels 'New', 'In progress' or 'Resolved'.
- Enter / select the filter and click 'Apply'
- Click 'Clear' to remove the search filters

You can configure multiple filters to search for a particular alert. For example, you can search for an event by its alert name, policy and the endpoint.

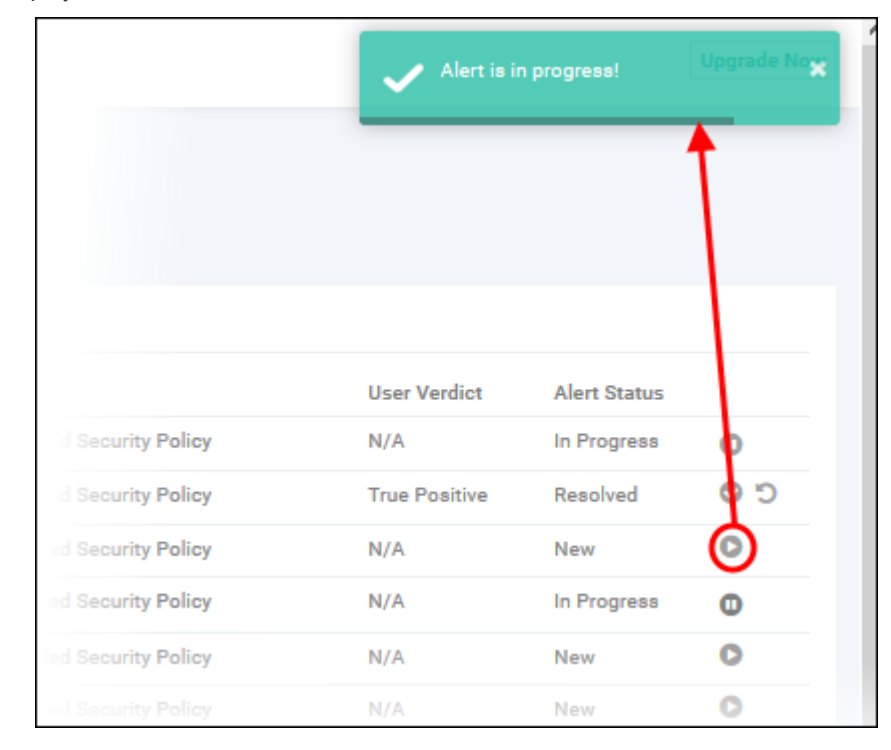

• Click the play icon beside the 'New' alert status to submit the verdict.

The alert status will change to 'In progress'

Click the progress icon to submit the verdict

COMODO Creating Trust Online

| Change Status for Run Untrusted Executable                                                                                                    | ×   |
|----------------------------------------------------------------------------------------------------|-----|
| Alert Time: 2018-11-13 13:27:56       Policy: Comodo Recommended Security Policy       Computer Name: DESKTOP-TTP09PR       Process Path:         C:\WINDOWS\Explorer.EXE       C:\WINDOWS\Explorer.EXE       C:\WINDOWS\Explorer.EXE |     |
| Changing the status of an alert to resolved requires user verdict. Do you think this alert is a:                                                                                                    |     |
| Please give us feedback on this alert. (Optional)                                                                                                    | .1  |
| Sub                                                                                                    | mit |

- Click 'Submit' to resolve the alert
- · Click the reopen icon if you want to change the verdict.

|      |                           |                                    |               |              | Upgrade Now |
|------|---------------------------|------------------------------------|---------------|--------------|-------------|
|      |                           |                                    |               |              |             |
| 15 A | Clear                     |                                    |               |              |             |
|      |                           |                                    |               |              |             |
|      | Device                    | Policy                             | User Verdict  | Alert Status |             |
|      | DESKTOP-TTPO9PR           | Comodo Recommended Security Policy | N/A           | In Progress  | 0           |
|      |                           |                                    | True Positive | Resolved     | C O         |
|      |                           | $\frown$                           | N/A           | New          | 0           |
|      | (                         | i )                                | A P           | New          | 0           |
|      |                           |                                    | N/A           | New          | 0           |
|      |                           |                                    | N/A           | New          | 0           |
|      | Are y                     | ou sure?                           | N/A           | New          | 0           |
|      | This alert will be opened | l again. Reopening an alert will   | N/A           | New          | 0           |
|      | delete i                  | s user verdict.                    | N/A           | New          | 0           |
|      |                           |                                    | N/A           | New          | 0           |
|      | Yes, reopen               | it! Cancel                         | N/A           | New          | 0           |
|      |                           |                                    | N/A           | New          | 0           |

- Click 'Yes, reopen it!' to change the verdict
- Click 'Cancel' to keep the verdict unchanged

#### **View Event Details**

• Click 'Show Details' in the 'Score' column:

COMODO Creating Trust Online

| A      | ert List |                           |                     |
|--------|----------|---------------------------|---------------------|
|        | Score    | Alert Name                | Alert Time          |
| Q      | 4        | Run Untrusted Executable  | 2018-11-14 18:25:08 |
| Q      | 12       | Write to System Directory | 2018-11-14 18:24:45 |
| Show [ | Details  | Write to System Directory | 2018-11-14 18:24:45 |
| Q      | 4        | Run Untrusted Executable  | 2018-11-13 13:44:36 |
| Q      | 5        | Write to Executable       | 2018-11-13 13:33:26 |
| Q      | 4        | Run Untrusted Executable  | 2018-11-13 13:27:56 |
| Q      | 4        | Run Untrusted Executable  | 2018-11-13 13:18:08 |
|        | 10       | Write to Infectible File  | 2018-11-13 13:18:08 |

#### This open the information screen for that event:

| 0 | -                                                                    |                                                                                |                                    |                            |              |                                         |               |                                |                         |               |                   |          | Upgrade Now |
|---|----------------------------------------------------------------------|--------------------------------------------------------------------------------|------------------------------------|----------------------------|--------------|-----------------------------------------|---------------|--------------------------------|-------------------------|---------------|-------------------|----------|-------------|
| м | Explorer.EXE - W<br>Alert Time: 2010-11-13 121<br>Safe User name: Th | rite to Infectible File O<br>533 Policy: Canada Recomm<br>ge User Weeklet: N/N | ended Security Policy 0            | Computer Name: DEDCTOP-TTP | NPR Open     | eling Bysteen: Windows 10 or Later 65 t | sit platform  | Last Sees: 2010-11-14 10:17.04 | Shat: concession.comore | William State | Pade Contone Juga | ow Di    | Vendiat:    |
| ø | Events                                                               |                                                                                |                                    |                            |              |                                         |               |                                |                         |               |                   | ListView | Tree View   |
| + | * 5h                                                                 | -                                                                              | Adaptive Event Name                |                            |              |                                         |               | Event Type                     |                         |               | Scene             |          |             |
| * | • •                                                                  |                                                                                | Write to Infectible Fil            | le .                       |              |                                         |               | Wite File                      |                         |               |                   |          |             |
|   | •                                                                    |                                                                                | Write to Executable                |                            |              |                                         |               | Write Pile                     |                         |               | 3                 |          |             |
|   |                                                                      |                                                                                |                                    |                            |              |                                         |               |                                |                         |               |                   |          |             |
|   | File Trajectory                                                      |                                                                                |                                    |                            |              |                                         |               |                                |                         |               |                   |          | Reset Zoom  |
| U |                                                                      | 13 Nevember 2018                                                               |                                    |                            |              |                                         |               |                                |                         |               |                   | 14 Novem | duer 2018   |
|   |                                                                      | 9                                                                              |                                    | 4                          | 2            | 1440 14                                 | 9             |                                | 100                     | 9             |                   |          |             |
| - | DESICTOP                                                             | TINONE                                                                         |                                    |                            |              |                                         |               |                                |                         |               |                   |          | _           |
|   |                                                                      |                                                                                |                                    |                            |              |                                         |               |                                |                         |               |                   |          |             |
| ۹ |                                                                      | © Browser Download                                                             | El Cepy Prom Shared<br>In Creation | Darlandium                 | red Polder 1 | A Email Sourcead 🛛 👔 Copy P             | here USS Disk | () Capy To USB Disk B          | Vinte File              |               |                   |          |             |
|   |                                                                      |                                                                                |                                    |                            |              |                                         |               |                                |                         |               |                   |          |             |
| * |                                                                      |                                                                                |                                    |                            |              |                                         |               |                                |                         |               |                   |          |             |
|   |                                                                      |                                                                                |                                    |                            |              |                                         |               |                                |                         |               |                   |          |             |

The top part of the screen shows details such as the alert name and the application that generated the event:

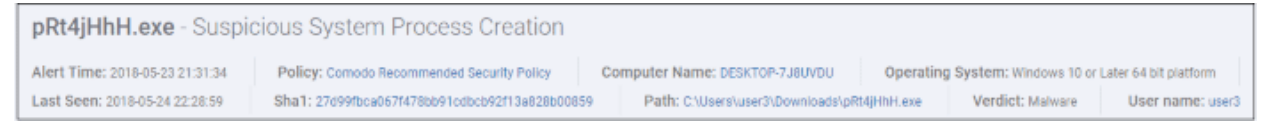

- Alert and application name is shown at the top
- Alert Time Date and time of the alert
- Policy Name of the security policy. Click the name of the policy to open the policy management screen.
   See 'Manage EDR Policies' for more information.
- Computer Name Name of the endpoint from which the event was logged. Clicking the endpoint will open the 'Computer Search' screen with the endpoint preselected. See 'Computer Search' for more details.
- Operating System Details of the endpoint's OS from which the event was logged.
- Last Seen The last date and time the endpoint communicated with EDR.
- Sha 1 The hash value of the file. Clicking the hash value will open the 'Hash Search' screen with the file preselected. See 'Hash Search' for more information.
- Path The full process path of the event that was logged. Clicking the process path will open the 'Event

Search' screen with the event query auto-filled in the search field. See 'Event Search' for more details.

- Verdict Valkyrie results after the analysis.
- User name The logged in user name of the endpoint. Clicking the name will open the 'Event Search' screen with the event query auto-filled in the search field. See 'Event Search' for more details.
- User Verdict The admin's conclusion on the nature of alert. The options given to declare the results are 'True Positive' and False Positive'.

#### **Events**

Details of the event are shown in the main pane:

| Even | ts   |                                    |                | List View | Tree View |
|------|------|------------------------------------|----------------|-----------|-----------|
| *    | Show | Adaptive Event Name                | Event Type     | Score     |           |
| +    | ~    | Suspicious System Process Creation | Create Process | 6         |           |

#### List View

- Show Click icon to view the event timeline. See 'Process Timeline' for more details.
- Adaptive Event Name Label given to the event when creating the security rule.
- Event Type The category of event
- Score The event severity. This was specified when the rule was created.
- Click anywhere in the row to view all event fields for that event type. The number of event fields shown depends on the event type.:

| E | vents                  |      |                                                                                                    |                                                                                                  |                                                                                                    |                                                                                                    |                                                                                                    |       | List View | Tree View |
|---|------------------------|------|----------------------------------------------------------------------------------------------------|--------------------------------------------------------------------------------------------------|----------------------------------------------------------------------------------------------------|----------------------------------------------------------------------------------------------------|----------------------------------------------------------------------------------------------------|-------|-----------|-----------|
|   |                        | Show | Adaptive Event Nar                                                                                                   |                                                                                                  |                                                                                                    | Event Type                                                                                                    |                                                                                                    | Score |           |           |
| - |                        | ~    | Write to infectible F                                                                                                | ملا                                                                                              |                                                                                                    | Write File                                                                                                    |                                                                                                    | 2     |           |           |
|   | File Pash<br>File Hash |      | Di Khanni Yangi Ang Dani Albanning Mikromoki Windows Albanni.<br>23 Makalementi Salada Chembri 15 Al-Act VT 70 Hitto | Event Type<br>Adaptive Great Hame<br>Logged On Door<br>Device Hame<br>Divert Time<br>Great Group | tobile Pile<br>Millio to Infectible File<br>Vega<br>DEECTOP-TIPCOPR<br>2019-11-10 12:12:02<br>FILE | Process HD<br>Process Der Domain<br>Process Path<br>Process Dath Hane<br>Process Hash<br>Process Creation Time | NAMA<br>DESUTES-TEROSON<br>CONVEXIONALISS<br>Vilaga<br>ADM-2006/05/05/05/05/25/25/25/25/25/25/25/25/25/25/25/25/25 |       |           |           |
| + |                        | "    | Write to Executable                                                                                                  |                                                                                                  |                                                                                                    | Write File                                                                                                    |                                                                                                    | 5     |           |           |

- Tree View
  - Click 'Tree View' link at top-right of 'Events' section

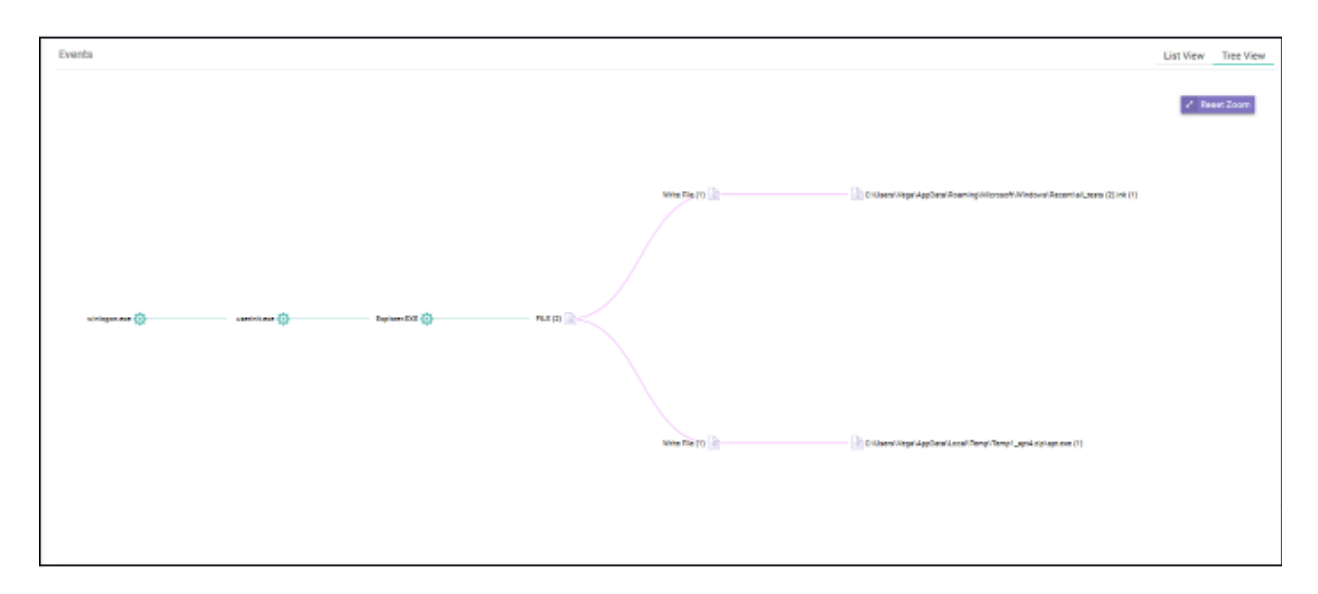

The screen shows the full process path of the event. Clicking any process label will open the 'Event Search' screen

with the event query auto-filled in the search field. See 'Event Search' for more details.

Zoom in or out using your mouse. Right-click and move the chart left or right. Click 'Reset Zoom' to
return to default view.

#### **Process Timeline of the Event**

Shows the various activities happening in an event for each file type

#### **Timeline View**

Click the 🖾 'Show in Process Timeline' icon of the event

| Process Timeline   |                        |                                                                      |                         |                                                                                                 |                                                                                                  |       |                                                                                               |                                                                                                    |                          |   |
|--------------------|------------------------|----------------------------------------------------------------------|-------------------------|-------------------------------------------------------------------------------------------------|--------------------------------------------------------------------------------------------------|-------|-----------------------------------------------------------------------------------------------|----------------------------------------------------------------------------------------------------|--------------------------|---|
| Timeline Tree View | ,                      |                                                                      |                         |                                                                                                 |                                                                                                  |       |                                                                                               |                                                                                                    | Reaet Zoo                | m |
|                    | 13 November 2018       |                                                                      |                         |                                                                                                 |                                                                                                  |       |                                                                                               |                                                                                                    |                          |   |
|                    | 12.45                  | 12:50                                                                | 12.55                   | 0                                                                                               |                                                                                                  | 01.05 | 01:10                                                                                         | 01.15                                                                                                 | 01,20                    |   |
| winlogon.exe       |                        |                                                                      |                         |                                                                                                 |                                                                                                  |       |                                                                                               |                                                                                                    |                          |   |
| userinit.exe       |                        |                                                                      |                         |                                                                                                 |                                                                                                  |       |                                                                                               |                                                                                                    |                          |   |
| Explorer.EXE (14)  |                        |                                                                      |                         |                                                                                                 |                                                                                                  |       | • •                                                                                           | -                                                                                                    |                          |   |
|                    |                        |                                                                      |                         |                                                                                                 |                                                                                                  |       | Process Network                                                                               | k 兽 Registry 🔍 File 📢                                                                                 | Defenseplus 🕚 Browser    |   |
|                    | File Path<br>File Hash | Chilaest/VegalAppDats/Rosming/Mic<br>23e58edcact93ebddc?ccdb21564dc? | rosoft:Win<br>6774319cb | Event Type<br>Adaptive Event Name<br>Logged On Usar<br>Device Name<br>Event Time<br>Event Oroup | Write File<br>Write to Infectible File<br>Vega<br>DESKTOP-TTPOOPR<br>2018-11-13 12-12-52<br>FILE |       | Process PID<br>Process User Domain<br>Process Path<br>Process User Name<br>Process Gestion Tr | 5464<br>DESKTOP-TTPOSPR<br>C:WINDOWS/Explorer EX<br>Vops<br>409%2085855ec00554<br>2019/11-13 11-49:26 | E<br>9669928x2%x65434047 |   |
|                    |                        |                                                                      |                         |                                                                                                 |                                                                                                  |       |                                                                                               |                                                                                                    |                          | 4 |

The 'Process Timeline' screen will open

The screen shows the time at which each event occurred. See 'Process Timeline' for more details.

#### **Tree View**

- · Click the 'Show in Process Timeline' icon of the event
- Click 'Tree View'

| Process Timeline                 |                          |                                                                                                    |
|----------------------------------|--------------------------|----------------------------------------------------------------------------------------------------|
| Timeline Tree View               |                          | ✓ Reast Zoom                                                                                                    |
|                                  |                          | Of CAShare wildfire teat pe file                                                                                                    |
|                                  | Fundersea (5)            | Children WegerläppOntal.co                                                                                                    |
|                                  | Circete Process (2)      | 🔅 CriwinDowiStaysten 221an                                                                                                    |
| virisgen.zes 🚫 uservit.ses (2) 🚫 | - Explorer EVE (1/2) (2) | Cristian in an anti-investigation of the second second sec |
|                                  | FILE (4)                 | 🔝 CAlbersWegsLappDes/Los                                                                                                    |
|                                  |                          | CAUserniVegalAppCets/Lo                                                                                                    |
|                                  |                          | <ul> <li>Conserve the induced state</li> </ul>                                                                                                    |

The screen shows the tree view of the event occurrences. See 'Process Timeline' for more details.

#### **File Trajectory**

The bottom section of the screen displays the movement of the file, that is from where it was downloaded, copied to which endpoint and so on.

| File Trajectory     |                                                  |                                                                                                    |                           |                      |               |                  |               |          | Reset Zoom               |
|---------------------|--------------------------------------------------|----------------------------------------------------------------------------------------------------|---------------------------|----------------------|---------------|------------------|---------------|----------|--------------------------|
|                     | 23 May 2018 06:55:02<br>07 PM                    | PM<br>07;15                                                                                                    | 07;30                     | 67;45                | 00 PM         | 68:15            | 66;30         | 00:45    | 23 May 2018 09.<br>09 PM |
| DESKTOP-7J8UVDU (4) |                                                  |                                                                                                    |                           |                      |               |                  |               |          | ۵                        |
| edrwin732 (4)       | Θ                                                | ۲                                                                                                    |                           |                      |               |                  |               |          | Ð                        |
| ANM0261 (3)         |                                                  |                                                                                                    | ۵                         |                      |               |                  |               |          | ū                        |
|                     | Browser Download     Copy To USB Disk     Proces | <ul> <li>Copy From Copy From Cop</li></ul> | om Shared Folder<br>Alert | Copy To S<br>tection | ihared Folder | 우 Email Download | 🗄 Copy From U | ISB Disk |                          |

- Zoom in or out using your mouse. Right-click and move the chart left or right. Click 'Reset Zoom' to return to default view.
- Details of the icons is shown below the graph.
- · Click an icon to view the trajectory details.

| Browser Download                                                                   | c                                                                  |                                        |    |
|------------------------------------------------------------------------------------|--------------------------------------------------------------------|----------------------------------------|----|
| Burnet Three                                                                       | 1                                                                  | Adaptive Event Name                    | 50 |
| Event Time                                                                         | l\po                                                               | Logged On User                         |    |
| 2018-05-23 18:55:02                                                                | 38 -In                                                             | Event Time                             |    |
| Process Hash                                                                       |                                                                    | Event Group                            |    |
| ef45d0c407d2987b2edb3dd76967e1b16bd6c1c8                                           |                                                                    |                                        |    |
| Process Path<br>C:\Program Files\Mozilla Firefox\firefox.exe                       |                                                                    |                                        |    |
| Path                                                                               |                                                                    |                                        |    |
| C:\Users\user\Downloads\pRt4JHhH.exe                                               |                                                                    |                                        |    |
| URL 🔺                                                                              |                                                                    | 07:30                                  |    |
| https://bit.ly/2H9HZJR                                                             |                                                                    |                                        |    |
| edrwin732 (4 G                                                                     | Ē                                                                  |                                        |    |
| ANM0261 (3)                                                                        |                                                                    | ٩                                      |    |
| <ul> <li>Browser Download</li> <li>Copy To USB Disk</li> <li>Process Cr</li> </ul> | <ul> <li>⊡ Copy F</li> <li>☑ Write Fi</li> <li>■ eation</li> </ul> | from Shared Folder<br>le<br>Alert Dec. |    |

- Click 'X' to close the dialog.
- Click 'Process Creation' button to view time of process creation, event detected and alert generated.

#### COMODO Creating Trust Online

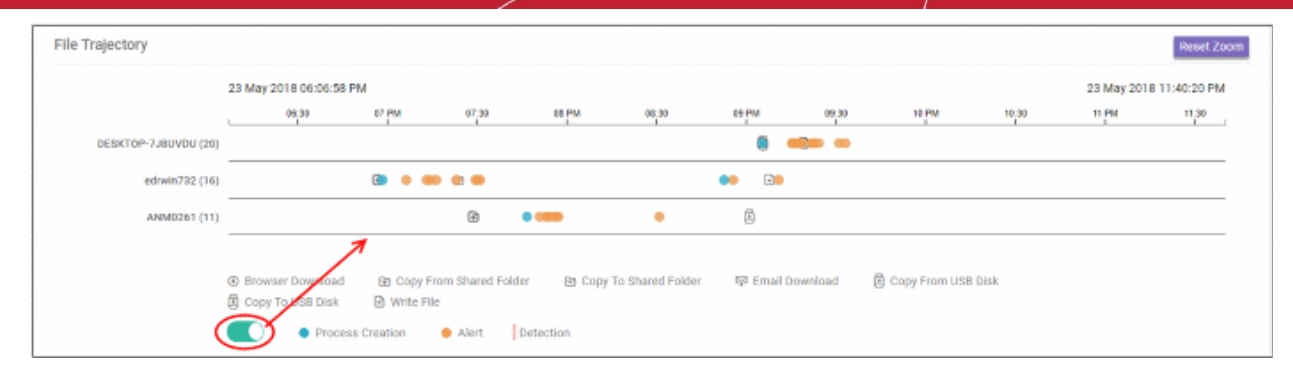

#### Click an icon color code to view trajectory details.

|                                                                                                    | Modify Firewall Settings                                                                        | ×                |                    |  |
|----------------------------------------------------------------------------------------------------|-------------------------------------------------------------------------------------------------|------------------|--------------------|--|
| 7 PM<br>07 PM                                                                                      | Alert Time<br>2018-05-23T14:21:33.094Z<br>Process Path<br>C:\Users\user2\Downloads\pRt4jHhH.exe | 30               | 09 PM 09:30        |  |
| <u>()</u>                                                                                          | Show detail                                                                                     |                  | • •                |  |
|                                                                                                    | • • (F)                                                                                         |                  | ŧ                  |  |
| <ul> <li>Copy From Copy From Copy From Copy From Copy Copy Copy Copy Copy Copy Copy Copy</li></ul> | om Shared Folder 🖹 Copy To Shared Folder                                                        | 韓 Email Download | Copy From USB Disk |  |
| ess Creation                                                                                       | Alert Detection                                                                                 |                  |                    |  |

- 'Show detail' link will be available for Alert dialog. Clicking the link will open the event details screen for which the alert was generated.
- Click 'X' to close the dialog.

#### Step 6 - Analyze Events

•

- The 'Event Search' interface lets you find specific events using built-in queries.
- cWatch ships with some useful sample queries, and you can construct your own queries.
- You have to create conditions for a search and configure the results table accordingly.
- · You can also use the search results to construct another query.
- Click 'Investigation' on the left then 'Event Search' to open the interface:

| EDR               | =                                          |                                   |                         | Upgrade Now                   | Welcome, edr@comodo.cor           | m O B+Logo               |  |  |  |
|-------------------|--------------------------------------------|-----------------------------------|-------------------------|-------------------------------|-----------------------------------|--------------------------|--|--|--|
|                   | Event Search Save Query Clear Fo           | a                                 |                         |                               |                                   |                          |  |  |  |
| 000 Deshboard     | pros_path = C:\WINDOWS\Explorer.EME        |                                   |                         |                               |                                   |                          |  |  |  |
| Alerts            | Overs Fields Genetary Samale Gueries Mr.   | hering                            |                         | ∰ 2018-11                     | 16 00:22:36 - 2018-11-16 00:22:33 | V Q Search               |  |  |  |
| Policy Management | Search Results [ Time : 2018-11-16 00:22:3 | 6.000 - 2018-11-16 00:22:37.000 ] |                         |                               |                                   |                          |  |  |  |
| Detection         | Device Name                                | Process User Name                 | Proce                   | ess Path                      | Event Type                        |                          |  |  |  |
| Endpoints         | 6                                          | • KURAYY                          | <b>.</b>                | UNIT.EAE                      | • Will Pre                        | •                        |  |  |  |
| Q Investigation   |                                            |                                   |                         |                               |                                   |                          |  |  |  |
| » Event Search    |                                            |                                   |                         |                               | [1]                               | II Select Field          |  |  |  |
| » Computer Search | # Show Event Time -                        | Device Name Process User Name     | Process Path            | Process Hash                  | Event Type                        | Adaptive Event Name      |  |  |  |
| > Hash Search     | +1 🖊 2018-11-16-00:22:37:150               | ANM0406 korayy                    | C:\WINDOWS\Explorer.EXE | 408fe28868b5ac008b5df98b9928a | 2fa6543d0d7 Write File            | Write to Infectible File |  |  |  |
| 🛓 Download Agent  | ♦2 	 2018-11-16 00:22 36.146               | ANM0406 korayy                    | C:\WINDOWS\Explorer.EXE | 408fe28868b5ac008b5dF98b9928a | 2fe6543d0d7 Write File            | Write to Infectible File |  |  |  |
|                   |                                            |                                   |                         |                               |                                   |                          |  |  |  |

- By default, no custom queries are defined, allowing you search for all events that occurred during the last 3 days.
- Use the 'Query Fields' and 'Operator' links on the upper-left to build a custom event query.
- The first query field you add will automatically have the '=' operator appended to it (you can change this if required). You will need to enter the criteria after the operator.
- Any subsequent fields you add will automatically be prefixed with the 'AND' operator.
- All queries that you save will be listed under 'My Queries'
- 'Sample Queries' are pre-defined, example queries. These can be used as standalones, or adapted to produce a more complex search.
- 'Select Fields' on the right lets you configure the columns of the results table.
- You can change the date range using the link 2nd from the right.

The interface allows you to:

- Run a general event search
- Configure and run a custom query search
- Use sample queries
- View query results
- Configure results table column headers for a query

#### Run General Event Search

A general search returns all events recorded from all enrolled endpoints.

To run a general event search:

- Make sure the 'Search Box' field is blank.
- Use the time-range drop-down to pick a specific date or date range.

#### v Q Search 🛗 Last 3 Days 2018-06-03 11:35:47 2018-06-06 11:35:47 Last 15 Minutes 11 • : 35 • AM • Θ 11 T : 35 T AM T Last 30 Minutes Last 60 Minutes May 2018 Jun 2018 ults Last 12 Hours Su Mo Tu We Th Fr Sa Su Mo Tu We Th Fr Sa Last 1 Day Last 3 Days <del>10</del> Last 7 Days <del>19</del> Last 15 Days Last 30 Days Custom range Cancel Apply

- Click 'Custom range' to choose specific dates:
- Click 'Apply', then 'Search'

| Event            | Sear    | ch                         |                     |                      |                                                 |                                      |                  |                          |               |                           |
|------------------|---------|----------------------------|---------------------|----------------------|-------------------------------------------------|--------------------------------------|------------------|--------------------------|---------------|---------------------------|
| Enter            | your q  | uery here                  |                     |                      |                                                 |                                      |                  |                          |               | ~                         |
| <u>Query Fie</u> | Mr Oo   | erators <u>Sample</u>      | Quertes My G        | lueries              |                                                 |                                      |                  | 🗮 Last 15 Days           | ~             | Q, Search                 |
| Search           | Resul   | <b>ts (</b> Time : 2018    | 05-22 12:18:1       | 9.347 - 2018-06-0    | 6121819.347]                                    |                                      |                  |                          |               |                           |
| Devic            | o Nario |                            |                     |                      | Process User Name                               | Process Path                         |                  | Event Type               |               |                           |
| DESK             | тор-ни  | 508N                       |                     |                      | SYSTEM                                          | svchost.exe                          |                  | Create Process           |               |                           |
| edrvi            | in732   |                            |                     | •                    | Administrator 200                               | Bearchindexe: exe                    | 205              | Write File               |               | - 240                     |
| DESK             | TOP-7.J | UVDU                       |                     |                      |                                                 | fretox.exe                           |                  | Network Connection       |               |                           |
| ANM              | 0261    |                            |                     |                      | USRF                                            | NGenTask.exe                         | 121              | Set Registry Value       |               | 24                        |
|                  |         |                            |                     |                      | user3                                           |                                      |                  | Browser Download         |               | 0                         |
|                  |         |                            |                     |                      |                                                 |                                      |                  |                          |               | III Select Fields         |
|                  | Show    | Event Time 🕳               | Device<br>Name      | Process User<br>Name | Process Path                                    |                                      | Process Hash     |                          | Event<br>Type | Adaptive<br>Event<br>Name |
| +1               | *       | 2018-05-30<br>17:05:39.395 | DESKTOP-<br>HI950BN | Administrator        | C:\Users\Administrator\Downloads\Comodo_EDR_Age | mLInstaller_1.1.258.3_8k3uAu5kQ.exe  | f49d31c432224f67 | 23f56d7a28cd2203bda23e58 | Write<br>File | Write to<br>Executable    |
| +2               | 2       | 2018-05-30<br>17:05:28.488 | DESKTOP-<br>HI950BN | Administrator        | C:\Users\Administrator\Downloads\Comodo_EDR_Age | nt_Installer_1.1.258.3_8k3uAu5kQ.exe | f49d31c432224f67 | 23f56d7a28cd2203bda23e58 | Write<br>File | Write to<br>Executable    |
| +3               | 10      | 2018-05-30<br>17:05:27.285 | DESKTOP-<br>HI9508N | Administrator        | C:\Users\Administrator\Downloads\Comodo_EDR_Age | nt_Installer_1.1.258.3_Bk3uAu5kQ.exe | f49d31c432224f67 | 23156d7a28cd2203bda23e58 | Write<br>210  | Write to<br>Emeritable    |
|                  |         |                            |                     |                      |                                                 |                                      |                  |                          |               |                           |

The results for the selected period will be displayed. See 'View Query Results' for more information.

#### **Configure and Run a Custom Query Search**

You can search for particular events by building custom queries.

· Click 'Query Fields' then select an event type to begin constructing a custom event query:

COMODO Creating Trust Online

COMODO Creating Trust Online

| Event Search                                         |              |
|------------------------------------------------------|--------------|
| Enter your query here                                |              |
| Query Fields Operators Sample Queries My Queries     |              |
| Adaptive Event Name adaptive_event_name              | 18-06-06     |
| Command Line child_prcs_cmd_line                     |              |
| Destination IP ntw_dst_ip                            |              |
| Destination Port ntw_dst_port                        | Ŗ            |
| Device Name prcs_device_name                         | 5            |
| Downloaded File Hash brws_file_hash                  |              |
| Downloaded File Path brws_file_path                  |              |
| Elevation Type child_prcs_elevation_type             |              |
| Event Group event_group                              | s User       |
| Event Identifier id                                  |              |
| Event Time event_time                                | strator<br>▼ |
| +2 ~ 2018-05-30 DESKTOP- Adm<br>17:05:28.488 HI950BN | ninistrator  |

- Alternatively, click in the search box and use short cut keys 'Ctrl + space'. Select an event field from the list.
- Repeat the process to add more event fields for the query. The 'AND' operator will be automatically added to any subsequent fields you add.
- Click 'Operators' link and select the operator from the drop-down. You can also enter the operator manually.

| daptive_e     | vent_name = Write to                   | Executable             |
|---------------|----------------------------------------|------------------------|
| uery Fields ( | <u> Derators</u> <u>Sample Queries</u> | <u>My Queries</u>      |
| earch Re:     | EQUALS =                               | <b>18:19.347</b> - 201 |
|               | NOT_EQUAL !=                           |                        |
| Device Na     | GREATER >                              |                        |
| DESKTOP-      | GREATER EOUAL >=                       |                        |
| edrwin732     |                                        |                        |
| DESKTOP-      | SMALLER <                              | 25                     |
| ANM0261       | SMALLER_EQUAL <=                       | 24                     |
|               | CONTAINS ~                             |                        |
|               |                                        |                        |

• Enter the relevant details of the event fields.

The following example shows a search for 'Adaptive Event Name' = 'Run Untrusted Executable' AND 'Device Name' = 'DESKTOP-7J8UVDU':

| Event Se     | earch            | Save Query    | <u>Clear Field</u>  |                          |                |
|--------------|------------------|---------------|---------------------|--------------------------|----------------|
| adaptive_    | event_na         | me = Run Unt  | rusted Executable   | AND prcs_device_name = D | ESKTOP-738UVDU |
| Query Fields | <b>Operators</b> | Sample Querie | s <u>My Queries</u> |                          |                |

· Next, select the time period for the custom query and click 'Search'

The search results for the custom query will be displayed:

| adapt           | tive_e   | vent_name = Run Un         | trusted Executabl     | le AND prcs_device_r    | ame = DESKTOP-7380VDU             |                                           |             |                   | ×                           |  |
|-----------------|----------|----------------------------|-----------------------|-------------------------|-----------------------------------|-------------------------------------------|-------------|-------------------|-----------------------------|--|
| Owery F         | iekte i  | Operators Sample Over      | ies My.Queries        |                         |                                   |                                           |             | 🛄 Last 15 D       | nya 👻 🔍 Search              |  |
| Searc           | :h Res   | ults [ Time : 2018-05-2    | 2 12:18:19:347 - 2018 | 06-06 12:18:19.347 ]    |                                   |                                           |             |                   |                             |  |
| Dev             | rice Nar | ne                         |                       | Process User Name       | Process                           | Path                                      | Event Typ   | e .               |                             |  |
| DESKTOP-7J8UVDU |          | user3                      | pRt4jH                | 2pRt4jHhH.exe Of Create |                                   |                                           | ete Process |                   |                             |  |
|                 |          |                            |                       |                         | explore                           | r.exe · · · · · · · · · · · · · · · · · · |             |                   |                             |  |
|                 |          |                            |                       |                         |                                   |                                           |             |                   |                             |  |
|                 |          |                            |                       |                         |                                   |                                           |             |                   | III Select Fields           |  |
|                 | Show     | / Event Time +             | Device Name           | Process User<br>Name    | Process Path                      | Process Hash                              |             | Event Type        | Adaptive Event Name         |  |
| +1              | ~        | 2018-05-23<br>21:26:26.524 | DESKTOP-<br>7J8UVDU   | user3                   | C:\Users\user3\Downloads\pRt4JHhH | exe 27d99fbca067f478bb91cdbcb92f13a8      | 28600859    | Create<br>Process | Run Untrusted<br>Executable |  |
|                 |          | 2018-05-23                 | DESKTOP-              | user3                   | C:\Windows\explorer.exe           | f7152a8cb963cefdfa65d35a3565c354          | 90223a26    | Create            | Run Untrusted               |  |

Please note the results for the query will also display details for other fields also. See 'View Query Results' for more information.

You can also build custom queries using the search results. See the topic 'Event Search' for more information.

#### **Use Sample Queries**

EDR ships with built-in sample queries that are often used. This also serves as examples for you to create more complex queries.

• Click 'Sample Queries' link below the search box

 Event Search

 Query Fields
 Operators

 Search Results [Tim

 Device Name

 edrwin732

 List Registry Events Shows all network events

 List File Events Shows all registry events

 List File Events Shows all defense plus events

 List Defense Events Shows all defense plus events

 List Browser Events Shows all browser events

The sample query will be automatically updated in the 'Search Box'.

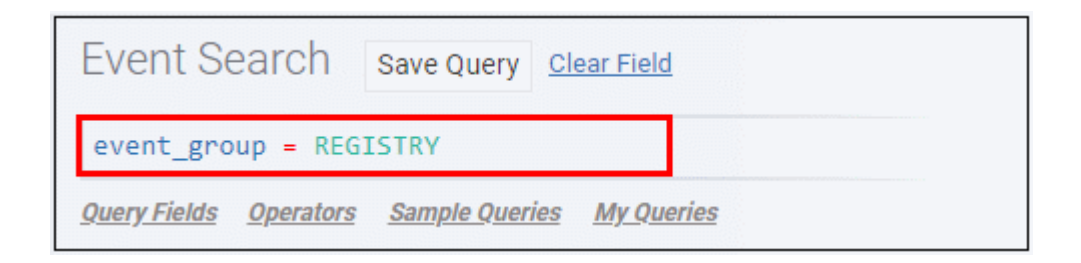

Select the time-period and click 'Search'

Events matching the sample query will be displayed. See 'View Query Results' for more information.

#### **View Query Results**

EDR stores the generated events on the cloud and these can be fetched anytime from anywhere using an internet browser. You can use these events for data analysis and take remedial actions on endpoints. The query results will be displayed depending on the type of query search.

A summary of the search results is shown on separate tiles at the top. Results for each event are displayed below.

COMODO Creating Trust Online

#### Event Search ery.Fields Operators Sample-Oweries My.O Search Results [ Time : 2018-05-07 12:18:19.247 - 2018-06 Process Use Device Name Process Patt Event Type 917 240 42 DESKTOP-HI950BN SYSTEM sychostieve Create Proc 8 290 266 Admin .Searchinde Write File DESKTOP-7J8UVD ā 8 firefax.exe 24 45150761 24 8 Ref IN 63 Ð user? II Select Field Adapt Event Name Dancese Dat Турк 2018-05-30 DESKTOP Write to ÷ With Admi f40/31 c43222 17:05:39:395 HI950BN Executable Write to Executabl

### Summary Search Results

| E | vent Search                                              |                                                     |                     |                                                  |               |
|---|----------------------------------------------------------|-----------------------------------------------------|---------------------|--------------------------------------------------|---------------|
|   | Enter your query here                                    |                                                     |                     |                                                  | ~             |
| 9 | very Fields Operators Sample Overles My Querles          | Event Field                                         | s Event Datails     | 🗮 Last 30 Days 🔍 🗸 🗸                             | , Search      |
| s | earch Results [ Time : 2018-05-07 12:18:19.347 - 2018-06 | 06 12:18:19:347 ]                                   | 1                   |                                                  |               |
|   | Device Name                                              | Process User Name                                   | Procesa Path        | Event Type                                       |               |
|   | DESKTOP-HI050BN                                          | SYSTEM (772)                                        | svchost.exe (341)   | Create Process                                   | 907           |
|   | edrwin722                                                | Administrator · · · · · · · · · · · · · · · · · · · | . Searchindeser.exe | Write File · · · · · · · · · · · · · · · · · · · | - 240         |
|   | DESKTOP-7J8UVDU                                          |                                                     | firefox.exe         | Network Connection                               | - <b>(3</b> ) |
|   | ANM0261                                                  | uzirēt                                              | NGenTask.exe        | Set Registry Value                               |               |
|   |                                                          | user3 🗃                                             | services.exe 0      | Browser Download                                 | •             |
|   | -                                                        |                                                     |                     |                                                  |               |

- The number beside each event detail indicates the total number of events recorded for that item.
- Clicking an event detail under an event field will display only the results pertaining to those items.

#### **Event List**

The lower section below the tiles displays the results for each event.

| #   | Show                   | Event Time 🗸                          | Device Name                                      | Name                                                                                            | Process Path                                                                                         | Process Hash                                                                                                    | Event Type                                                                                                    | Name                                      |
|-----|------------------------|---------------------------------------|--------------------------------------------------|-------------------------------------------------------------------------------------------------|----------------------------------------------------------------------------------------------------|----------------------------------------------------------------------------------------------------|----------------------------------------------------------------------------------------------------|-------------------------------------------|
| + 1 | 1                      | 2018-05-30<br>17:05:39.395            | DESKTOP-<br>HI950BN                              | Administrator                                                                                   | Comodo_EDR_Agent_                                                                                    | f49d31c432224f6723f56d7a28cd2203bda                                                                              | a23e58 Write File                                                                                                    | Write to Executable                       |
| - 2 | *                      | 2018-05-30<br>17:05:28.488            | DESKTOP-<br>HI950BN                              | Administrator                                                                                   | Comodo_EDR_Agent_                                                                                    | 149d31c43222416723156d7a28cd2203bda                                                                              | a23e58 Write File                                                                                                    | Write to Executable                       |
|     | File Path<br>File Hash | C: \Usera\Administ<br>71f22c5072aee5c | rator\AppData\Local\Tem<br>4c7a608fbbd49a5023499 | Event Type<br>Adaptive Event Name<br>Logged On User<br>Device Name<br>Event Time<br>Event Group | Write File<br>Write to Executable<br>Administrator<br>DESKTOP-HI950BN<br>2018-05-30 17:05:28<br>FILE | Process PID<br>Process User Domain<br>Process Path<br>149d316432246727355d7a285d7<br>203bda23e58<br>Add To Query | 924<br>DESKTOP-HI950BN<br>C:\Users\Administrater\Dowr<br>Administrator<br>F44c\$1c-K32224f6723_pod?/<br>2018-05-30 17:05:26 | iloads/Comodo_EDR_Ag<br>i28od2203bda23e58 |

- Clicking an event row will display all the event fields for that event type. The number of event fields displayed depends on the event type.
- Clicking an event detail beside an event field will display only the results pertaining to those items.
- Clicking the 📶 icon in the 'Show' column for an event will display its timeline.

### **Configure Results Table Column Headers for a Query**

You can configure the results table to show columns which are important to your custom query. You can also view all

COMODO Creating Trust Online

COMODO Creating Trust Online

the event fields pertaining to your search by clicking the '+' sign beside a query result.

• Click 'Select Fields' on the right to configure the result table columns:

| eld Selection          |    | Event Type             | × ·····947         |
|------------------------|----|------------------------|--------------------|
| All Fields             | 80 | Selected Fields        | 240<br>42<br>24    |
| ☑ Adaptive Event Name  |    | 1. Event Time          | Field Selection    |
| 🖯 Command Line         |    | 2. Device Name         | III Select Field   |
| Destination IP         |    | 3. Process User Name   | nt Event<br>e Name |
| □ Destination Port     |    | 4. Process Path        | te Write to        |
| C Device Name          |    | 5. Process Hash        | te Write to        |
| 🗆 Downloaded File Hash |    | 6. Event Type          | Executable         |
| Downloaded File Path   |    | 7. Adaptive Event Name |                    |
| □ Elevation Type       |    |                        |                    |
| 🗆 Event Group          |    |                        |                    |
| 🖯 Event Identifier     |    |                        |                    |
| 🕑 Event Time           |    |                        |                    |
| Cuant Tuna             |    |                        |                    |
| Cancel                 |    |                        | 🖺 Ok               |

A check-mark is shown next to currently enabled fields. A 'field' in this sense is a column in the results table.

- Click the checkbox beside an individual field to enable or disable it.
- To display all fields, click S at the top
- To hide all fields, click = at the top.
- All enabled fields are shown on the right, with field # 1 being the first column on the left. Click and drag a particular field to re-position it in the table.
- Click 'Ok' when done.

Your selected fields will be shown as columns in the query search results. The same fields will also be shown for the results summary tiles above the 'Event List' results table. The results summary will not display the 'Event Time' field since this available beside 'Search Results' by default.

| earch                        | Resul                                  | <b>its</b> [Time : 2018    | 05-07 12:18:1       | 9.347 - 2018-06-0    | Broose line line                                                           | Broose Bath                           | _               | Ewert Turns                                                                                  |               |                                                      |
|------------------------------|----------------------------------------|----------------------------|---------------------|----------------------|----------------------------------------------------------------------------|---------------------------------------|-----------------|----------------------------------------------------------------------------------------------|---------------|------------------------------------------------------|
| DESK<br>edrvi<br>DESK<br>ANM | (TOP-HIS<br>In732<br>(TOP-7.18<br>0261 | 150BN                      |                     |                      | SYSTEM (1)<br>Administrator (2)<br>User (2)<br>User (2)<br>User (2)<br>(2) |                                       |                 | Create Process<br>Write File<br>Network Connection<br>Set Registry Value<br>Browser Download |               | 917<br>240<br>41<br>42<br>42<br>43<br>43<br>44<br>43 |
| ,                            | Show                                   | Event Time -               | Device<br>Name      | Process User<br>Name | Process Path                                                               |                                       | Process Hash    |                                                                                              | Event<br>Type | Adaptive<br>Event<br>Name                            |
| +1                           | *                                      | 2018-05-30<br>17:05:39.395 | DESKTOP-<br>HI950BN | Administrator        | C:\Users\Administrator\Downloads\Comodo_EDR_Age                            | nt_Installer.,1.1.258.3_8k3uAu5kQ.exe | f49d31c432224f6 | 723f56d7a28cd2203bda23e58                                                                    | Write<br>File | Write to<br>Executable                               |
| 4.2                          | -                                      | 2018-05-30                 | DESIGNE.            | Administrator        | Cillipare) Edministratori Downloade) Comedia EDD Ana                       | of installer 1 1 258 2 RESultable ave | 140491-49222405 | 219/56/7528/d2109/d528/58                                                                    | MARINO        | Write to                                             |

Tip. You can still view all event fields for a result by clicking the number beside a event result row:

| a      | s       | how       | Event Time 🚽               | Device<br>Name                     | Process User<br>Name                     | Process Path | 1                                                                                               |                                                                                                    |                                        | Process Hash                                                                                                    |                                                                                                    | Event<br>Type         | Adaptive<br>Event<br>Name |
|--------|---------|-----------|----------------------------|------------------------------------|------------------------------------------|--------------|-------------------------------------------------------------------------------------------------|----------------------------------------------------------------------------------------------------|----------------------------------------|----------------------------------------------------------------------------------------------------|----------------------------------------------------------------------------------------------------|-----------------------|---------------------------|
| 51     | )       | •         | 2018-05-30<br>17:05:39.395 | DESKTOP-<br>HI950BN                | Administrator                            | C:\Users\Adn | ninistrator\Downloads\                                                                          | Comodo_EDR_Agent_Installer.                                                                         | .1.1.258.3_Bk3uAu5kQ.ex                | e f49d31c432224f                                                                                                   | 723f56d7a28cd2203bda23e58                                                                                                    | Write<br>File         | Write to<br>Executable    |
| 4      | Sh      | iow t     | Event Time 🗸               | Device<br>Name                     | Process User<br>Name                     | Process Path |                                                                                                 |                                                                                                    |                                        | Process Hash                                                                                                    |                                                                                                    | Event<br>Type         | Adaptive<br>Event<br>Name |
| -1     | *       |           | 2018-05-30<br>17:05:39.395 | DESKTOP-<br>HI950BN                | Administrator                            | C:\Users\Adm | inistrator\Downloads\C                                                                          | comodo_EDR_Agent_Installer_1                                                                        | 1.1.258.3_BkJuAu5kQ.exe                | f49d31c432224f6                                                                                                    | 723/56d7a28cd2203bda23e58                                                                                                    | Write<br>File         | Write to<br>Executable    |
| e<br>F | ile Pat | éh<br>Ish | C.YUe<br>00000             | ers/Administrat<br>200000000000000 | or'AppDeta'iLooshi<br>000000000000000000 | Temp1/721p51 | Event Type<br>Adaptive Event Nome<br>Logged On User<br>Device Name<br>Event Time<br>Event Oroup | Write File<br>Write to Executable<br>Administrator<br>DESKT0P+#8508N<br>2018/05-38 17:05:39<br>FILE | Pro<br>Pro<br>Pro<br>Pro<br>Pro<br>Pro | sceas PID<br>roess User Domain<br>roess Path<br>sceas User Name<br>sceas Hash<br>sceas Hash<br>sceas Creation Time | 3648<br>DESKTOP-Hr950EN<br>C:XUsersi-Administrator/Downloads/Cor<br>Administrator<br>fa94d3164322246723556478286422038<br>2018-85-80 17:05:23 | nodo_EDR.J<br>da23e58 | Agent.ins                 |

The number of event fields displayed in the detailed results depends on the event type.

See 'Event Search' topic if you need more help with this.

#### Step 7 - Investigate Events on Computers

The 'Computer Search' screen shows events recorded on all endpoints added to EDR. Details include event trends, network connection events, malware detection events and so on.

· Click 'Investigation' on the left then 'Computer Search' to open the interface

COMODO Creating Trust Online\*

| EDR EVatch                        | Ξ                                                                                 | Upgrade Now Welcome, edr@comodo.com Ø 🕪 Log ou                                       |  |  |  |  |  |  |  |
|-----------------------------------|-----------------------------------------------------------------------------------|--------------------------------------------------------------------------------------|--|--|--|--|--|--|--|
|                                   | Computer Search                                                                   |                                                                                      |  |  |  |  |  |  |  |
| 20 Dashboard                      | ANM0406                                                                           |                                                                                      |  |  |  |  |  |  |  |
| Alerts                            | Logged On User: konyy Endpoint Version: 1.1.239.0 Connection Status: Disconnected | Last Seen : 2018-08-16 16:22:00 Last Reboot : 2018-08-16:01:57:01 Operating System : |  |  |  |  |  |  |  |
| Policy Management                 | Windows 10 or Later 54 bit platform                                               |                                                                                      |  |  |  |  |  |  |  |
| Detection                         | Local and External IP Changes                                                     | Unique Users Logged on                                                               |  |  |  |  |  |  |  |
| C Factorian                       | # External IP Local IP 1 Local IP 2 Local IP 3 Time                               | # Username Last Seen                                                                 |  |  |  |  |  |  |  |
| - Endpoints                       | 1 213.14.87.114 172.18.223.65 10.100.132.121 0.0.0.0 2018.08-10.21:40.51          | 1 korayy 2018-07-13 19:45:19                                                         |  |  |  |  |  |  |  |
| Q Investigation                   | 2 213.14.87.114 172.18.223.65 0.0.0.0 0.0.0 2018.08-10.12:54:58                   | 2 2018-06-30 22:09:50                                                                |  |  |  |  |  |  |  |
| Event Search                      | 3 213.14.87.114 172.18.223.65 10.100.132.121 0.0.0.0 2018-08-02.12:38:42          | Total Count : 2, Page 1 of 1                                                         |  |  |  |  |  |  |  |
|                                   | 4 213.14.87.114 172.18.223.65 10.100.139.52 0.0.0.0 2018-07-3018-03-25            |                                                                                      |  |  |  |  |  |  |  |
| <ul> <li>B Hash Search</li> </ul> | Totel Down: 12. Pege 1 of 3                                                       |                                                                                      |  |  |  |  |  |  |  |
| 🛓 Download Agent                  | Network Connections 👘 Laer 3 Days 👻                                               | Admin Privilege Usage 👘 Lett 3 Days 👻                                                |  |  |  |  |  |  |  |
|                                   | Mahware Detections 💼 Last 3 Days 👻                                                | Event Trend (Clok and drag in the plot area to zoom in) 📋 Last 3 Days 👻              |  |  |  |  |  |  |  |
|                                   |                                                                                   | 0<br>                                                                                |  |  |  |  |  |  |  |

By default, the screen will be empty with the search range set for the past 3 days.

- Click inside the search field above the data tiles, then:
  - Select an endpoint from the list from the list to view data about the device.
  - · You can search for specific endpoints if required
- Use the time-range drop-down to show event info for specific dates (applies to Network Connections, Admin Privilege Usage, Malware Detections and Event Trend tiles).
- Click 'Apply'.

Information about the selected endpoint is shown directly below the search box:

| Computer Searc                         | h                                                 |                                                                            |                                     |
|----------------------------------------|---------------------------------------------------|----------------------------------------------------------------------------|-------------------------------------|
| DESKTOP-7J8UVDU                        |                                                   |                                                                            | -                                   |
| Logged On User: ops<br>64 bit platform | Endpoint Version: 2.1.258.0 Connection Status: On | ine Last Seen : 2018-05-24 22:28:55 Last Reboot : 2018-05-24 21:28:59 Oper | rating System : Windows 10 or Later |
| Local and Extern                       | al IP Changes                                     | Unique Users Logged on                                                     |                                     |
|                                        |                                                   |                                                                            |                                     |

The six tiles in the main section contain data about events on the endpoint:

- Local and External IP Changes Changes to the endpoint's local IP and external IP.
- Event Trend Number of events on the endpoint for the selected time-period. You can zoom the timeline by clicking and dragging on the graph. Place your mouse cursor on a point in the line to see events for a specific day.
- Unique Users Logged on Most recent login times of every user that has logged onto the endpoint.

- Admin Privilege Usage Events that required admin privileges.
- Network Connections Network connection events for the selected time-period.
- **Malware Detections** Threat detection events on the endpoint. Click a hash signature to view full details in the 'Hash Search' interface.

See 'Computer Search' topic if you need more help with this.

#### Step 8 - Analyze Files by Hash Values

- A hash search lets you locate files by their MD5 or SHA-1 hash value. Visibility, execution trend, file history and execution summary are listed for each file.
- Unlike the 'Event' and 'Computer' interfaces, you cannot simply search for a hash. You must either
  - (i) Copy and paste a hash value from the dashboard, detection or event search interfaces, or
  - (ii) Click a hash-value link in the dashboard or 'Computer Search' screens. This will auto-populate the search interface.
- Click 'Investigation' on the left then 'Hash Search' to open the interface.

| <b>EDR</b>        | =                             |                                                                 |                                  |                                       |                               | Up                    | igrade Now Welcor  | ne, Demo Premium       | 0+ Log out |
|-------------------|-------------------------------|-----------------------------------------------------------------|----------------------------------|---------------------------------------|-------------------------------|-----------------------|--------------------|------------------------|------------|
| <i>a</i>          | Hash Search                   |                                                                 |                                  |                                       |                               |                       |                    |                        |            |
| ong Dasnboard     | 8233bfbeb1390ed8959255a8a43   | 7b8e76f10d2bc                                                   |                                  |                                       |                               |                       |                    |                        | ۹          |
| Alerts            | File Names (last 3 days) File | e Turser - Verdiet                                              | Malazza Enfra                    | Dvint: atrado722                      | First Seen for: 2012-05-2     | 0.15-06-07 advant.727 | Last Seen On: 2010 | 45.54.55.58.50 DESETTE |            |
| Policy Management | 7.BIVDU Seen Dn: 3 devices    | Detection Time: 2                                               | 018-04-17 21:48-03               |                                       | The area on 211703            | a in an an a          | Last John Co. 2010 |                        |            |
| U Detection       | File Trajectory               |                                                                 |                                  |                                       |                               |                       |                    | B                      | eset Zoom  |
| Endpoints         |                               | 23 May 2018<br>19:30                                            | 19:45                            | 20                                    | 20:15                         | 20:30                 | 20.45              | 21                     | 21,15      |
| Q Investigation   | DESKTOP-7JBUVDU (1)           |                                                                 |                                  |                                       |                               |                       |                    |                        |            |
| Event Search      | ANM0261 (1)                   |                                                                 | Ð                                |                                       |                               |                       |                    |                        |            |
| Computer Search   | edrwin722 (1)                 | 2                                                               |                                  |                                       |                               |                       |                    |                        |            |
| > Hash Search     |                               |                                                                 |                                  |                                       |                               |                       |                    |                        |            |
| L Download Agent  |                               | <ul> <li>Browser Download</li> <li>Copy From USB Dia</li> </ul> | En Copy From S<br>k 🗐 Copy To US | hared Folder 🛛 🖻<br>18 Disk 🗋 Write I | Copy To Shared Folder<br>File | वृत्र Email Downloa   | d                  |                        |            |
|                   |                               | Proce                                                           | ss Creation 👘 🤌                  | dert Detection                        |                               |                       |                    |                        |            |
|                   |                               |                                                                 |                                  |                                       |                               |                       |                    |                        |            |
|                   | e George a Meaning            |                                                                 | 想 1.85                           | 3 Davs 9                              | Download Su                   | mmary                 |                    | 🏥 Last 30 Day          | s 91 2     |

- By default, the screen will be blank
- Enter the hash value of the file you wish to analyze. Hash values of malware and safe files can be copied from various interfaces such as:
  - 'Dashboard' > 'Malware & Suspicious Activity' tile > under 'Most Found Malware' and 'Last Found Malware'
  - 'Detection' > in the 'Sha1' column
  - 'Investigation' > 'Event Search' > in the 'Process Hash' column
- Click a hash value on any of the screens above to automatically populate the search box here.
- Use the time-range drop-down to show event information for a specific date range (applies to 'Execution Summary', 'Download Summary', 'Creation Summary' and 'Execution Trend' tiles)

Results are shown below the search box:

| Hash Search                                                                                                    |                                              |
|----------------------------------------------------------------------------------------------------|----------------------------------------------|
| 8233bf6e61390ed8959255a8a477b8e76f10d2bc                                                                                                    | ٩                                            |
| File Names (last 3 days):         File Type: -         Verdict: Malware         Entry Point: edmin732         First Seen On: 2018/05/23 19/26/27, edmin732           7.38UVDU         Seen On: 3 davious         Detection Time: 2018/04-17 21/48/03         Entry Point: edmin732         First Seen On: 2018/05/23 19/26/27, edmin732 | Last Seen On: 2018-05-24 22-28-58 , DESKTOP- |
| File Trajectory                                                                                                    | Reset Zoom                                   |
|                                                                                                    |                                              |

The results screen shows the following details about the file:

- File Trajectory The movement of the file where it was downloaded from, where it was copied to, and so on.
- **Execution Summary** Devices on which the file was executed. Details include the file path and the number of times it was executed.
- **Download Summary** Which endpoints the file was downloaded to ('Entry Point'), the URL it was downloaded from, and the number of times it was downloaded.
- Creation Summary Endpoints on which the file created processes, and the file location.
- **Execution Trend** The number of times the file was executed during the selected period. Zoom into specific hours by dragging any point on the graph.

See 'Hash Search' if you need more help with this.

#### Step 9 - View Process Timeline of Events

The 'Process Timeline' shows all processes spawned by an event.

You can view the timeline in two ways:

#### **Event Search**

- Go to 'Investigation' > 'Event Search', select a time-period and click 'Search'.
- Click the timeline icon in the 'Event List' section.
- Alternatively, enter an event ID manually to view its timeline.

#### Alerts

- Go to 'Alerts' then click 'Show Alerts' in a row.
- Click the timeline icon *in the 'Event List' section.*

The timeline of the selected event will be shown:

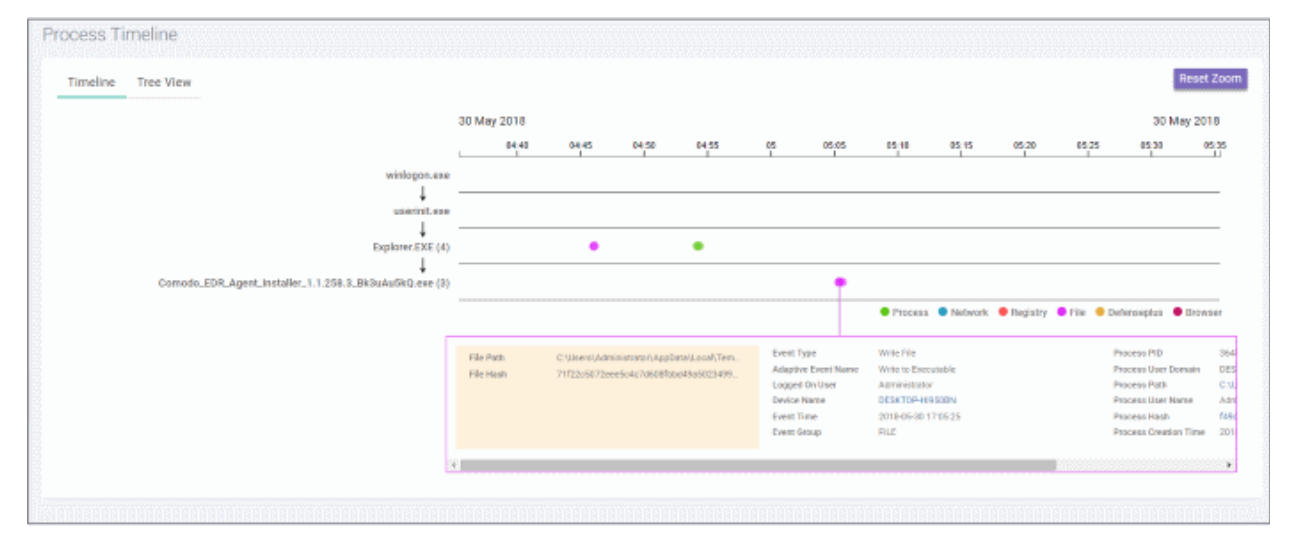

COMODO Creating Trust Online

You can view the details in timeline or tree view.

#### **Timeline View**

The timeline view is the default view:

| Process Timeline  |                          |                                               |                              |                                                                                  |                                                       |       |       |                                                               |                                           |                                                                          |                  |                  |
|-------------------|--------------------------|-----------------------------------------------|------------------------------|----------------------------------------------------------------------------------|-------------------------------------------------------|-------|-------|---------------------------------------------------------------|-------------------------------------------|--------------------------------------------------------------------------|------------------|------------------|
| Timeline Tree Vie | w                        |                                               |                              |                                                                                  |                                                       |       |       |                                                               |                                           |                                                                          |                  | Reset Zoon       |
|                   | 23 May 2018 06:4         | 42:31 PM                                      |                              |                                                                                  |                                                       |       |       |                                                               |                                           |                                                                          | 23 May 20        | )18 07:42:31 PM  |
|                   | 06,45                    | 08.50                                         | 06,55                        | 67 (94                                                                           | 07,05                                                 | 07,10 | 07,15 | 07,20                                                         | 07,25                                     | 07,30                                                                    | 07;35            | 07,40            |
| wininit.exe       |                          |                                               |                              |                                                                                  |                                                       |       |       |                                                               |                                           |                                                                          |                  |                  |
| explorer.exe (4)  |                          |                                               | • •                          |                                                                                  |                                                       |       |       | •                                                             | •                                         |                                                                          |                  |                  |
| _                 |                          |                                               |                              |                                                                                  |                                                       |       |       |                                                               | Process ●                                 | Network 😑 Registr                                                        | y 🔍 File 🔍 Defen | seplus 🖲 Browser |
|                   | Hie Puth C<br>Hie Heah 3 | :///sers/wser//Downloa<br>(2336/6e61390e68959 | ds/Jouspiciou<br>255e8e477b8 | Event Type<br>Adaptive Event Name<br>Logged On User<br>Device Name<br>Event Time | Write File<br>-<br>user<br>ed/wii/32<br>2016/05/23/19 | 24.57 |       | Process P<br>Process U<br>Process P<br>Process U<br>Process H | D<br>ser Domain<br>eth<br>ser Name<br>ash | 7085<br>editwin732<br>C:UMindowshatepfore<br>USEr<br>f/7152a8cb763ccfcfi | 1.010            | 3426             |
| L                 |                          |                                               |                              | Event Group                                                                      | RUE                                                   |       |       | Process C                                                     | reation Time                              | 2018-06-23 19:01:0)                                                      |                  |                  |

- The time-line shows processes generated by the event over time.
  - Results are shown for processes generated 30 minutes before and after the event.
  - For example, if an event started at 11.00 AM, results are shown from 10.30 AM to 11.30 AM
  - The timeline of the event is shown at the top with date and time preselected.
- Executables opened by the event are shown by the down arrow on the left.
  - The number beside a process name shows the quantity of events created by the process.
  - Click on a process to view process name, time-stamp, hash, path and verdict:

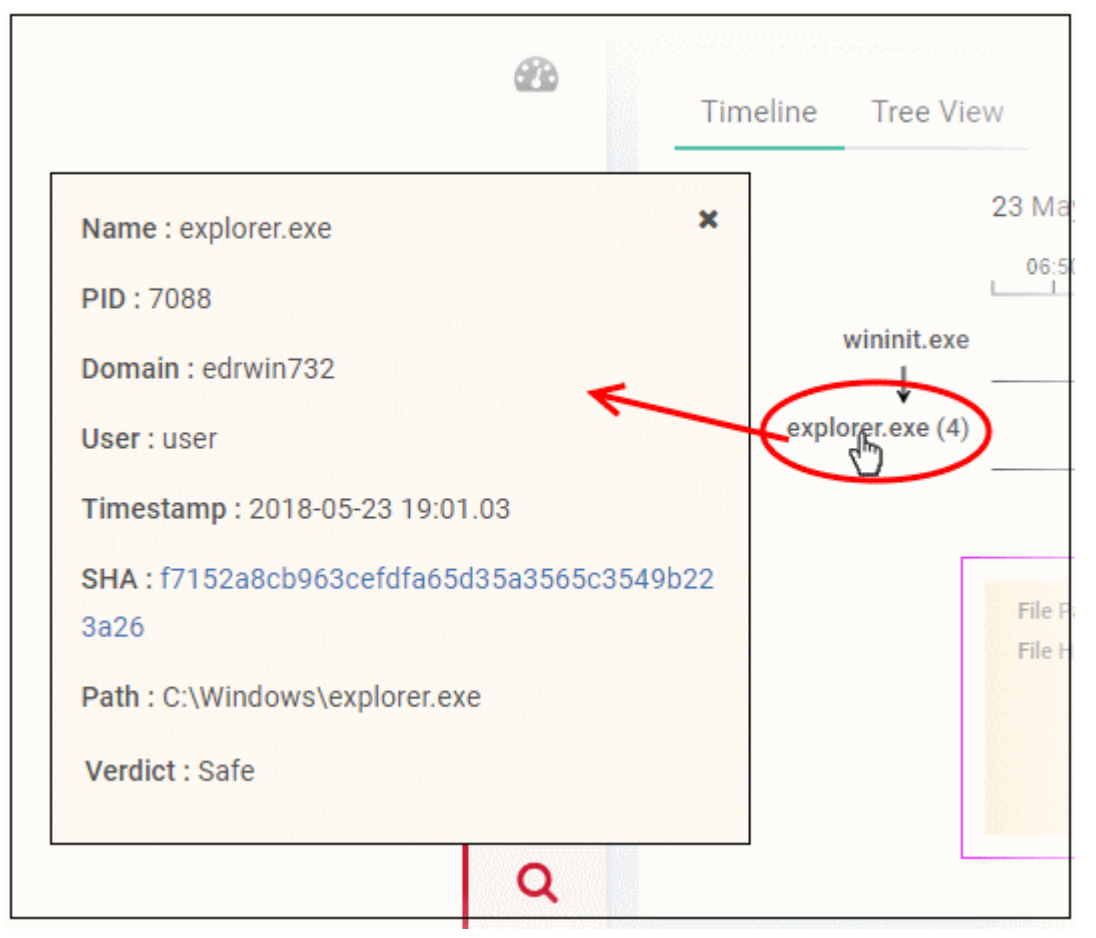

Details about the event (created by the process) are shown in the box below the process path.

• The event types are color coded and displayed above the event details box.

| •         |             | Event details box                      | Color               | es i                       |                           |
|-----------|-------------|----------------------------------------|---------------------|----------------------------|---------------------------|
|           |             | • ^                                    |                     | 1                          |                           |
|           |             |                                        | Process             | 🔍 Network 🔎 Registry 🔍 Fil | e 😑 Defenseplus 🔎 Browser |
| File Path | C\Users\Adr | ninistrator\AppData\Local\Temp\72ipSf_ | Event Type          | Write File                 | Process PID               |
| File Hash | f1b27748d69 | 13167c13f64313a8a1d1dcb4459c8          | Adaptive Event Name | Write to Executable        | Process Use               |
|           |             |                                        | Logged On User      | Administrator              | Process Pat               |
|           |             |                                        | Device Name         | DESKTOP-HI950BN            | Process Use               |
|           |             |                                        | Event Time          | 2018-05-30 17:05:24        | Process Has               |
|           |             |                                        | Event Group         | FILE                       | Process Cre               |

• Event details show all event fields for that event type. The number of event fields displayed depends on the event type.

#### **Tree View**

- Click the 'Tree View' tab.
- The view shows process activity as a sequence of parent/child events:

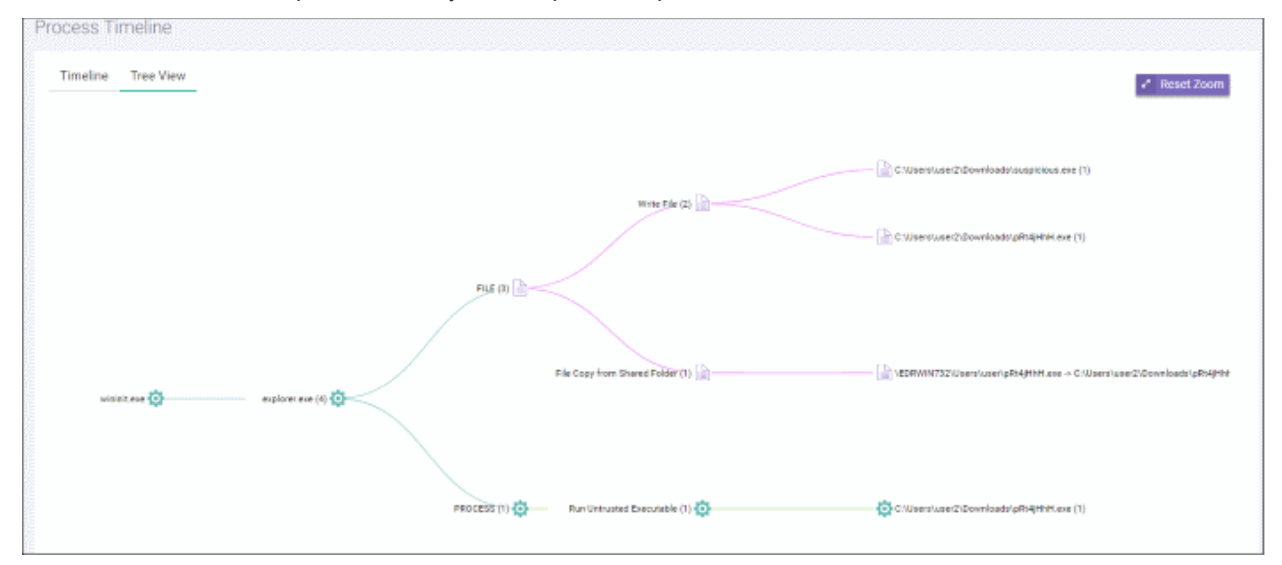

- Use mouse to zoom in and zoom out. Click 'Reset Zoom' to default view.
- The number beside a process name indicates the number of events generated by the process.
- Click a process name to view full details about it in the 'Event Search' screen.

## About Comodo Security Solutions

Comodo Security Solutions is a global innovator of cybersecurity solutions, protecting critical information across the digital landscape. Comodo provides complete, end-to-end security solutions across the boundary, internal network and endpoint with innovative technologies solving the most advanced malware threats. With over 80 million installations of its threat prevention products, Comodo provides an extensive suite of endpoint, website and network security products for MSPs, enterprises and consumers.

Continual innovation and a commitment to reversing the growth of zero-day malware, ransomware, data-breaches and internet-crime distinguish Comodo Security Solutions as a vital player in today's enterprise and home security markets.

### About Comodo Cybersecurity

In a world where preventing all cyber-attacks is impossible, Comodo Cybersecurity delivers an innovative cybersecurity platform that renders threats useless, across the LAN, web and cloud. The Comodo Cybersecurity platform enables customers to protect their systems and data against even military-grade threats, including zero-day attacks. Based in Clifton, New Jersey, Comodo Cybersecurity has a 20-year history of protecting the most sensitive data for both businesses and consumers globally. For more information, visit comodo.com or our **blog**. You can also follow us on **Twitter** (@ComodoDesktop) or **LinkedIn**.

1255 Broad Street Clifton, NJ 07013 United States Tel : +1.877.712.1309 Tel : +1.888.551.1531 https://www.comodo.com

Email: EnterpriseSolutions@Comodo.com